# 「STLab教員用マニュアル

# く科目・コース・教材管理編 > Ver.1.2

2019年10月4日

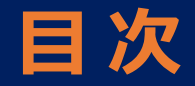

#### 1. 科目管理

- ① 科目を新設する。
- ② 科目の名称を変える。
- ③ 科目をユーザー(学生)から見えなくする。 ※削除はできません

#### 2. コース (クラス) 管理

- ◆ コース (クラス) 名の付け方
- ① コース (クラス) を新設する。
- ② コース(クラス)の名称・年度・期別・開始日・終了日を変更する。
- ③ ユーザー(学生)がコース(クラス)を選択できないようにする。 🔸 付録:コース非表示に関するご注意
- 🕘 ユーザー(学生)をコースの受講者名簿に追加する 💿 💠 付録:「ユーザー」と「受講者」追加編
- ⑤ ユーザー(学生)をコースの受講者名簿から削除する。 🛭 💠 付録:「ユーザー」と「受講者」削除編
- ⑥ユーザー(学生)に2つ目のコースを履修させる。

#### 3. 教材管理

- ① 特定の教材をクラス全員が見られないようにする。
- ② 教材を他の教員から見られないようにする。
- ② 他の教員が作った教材を使用する。
- ③自分が作った教材を他のクラスと共有する。
- ◆ 裏技: 公開範囲が「自分のコースのみ」の教材を他のクラスと共有する

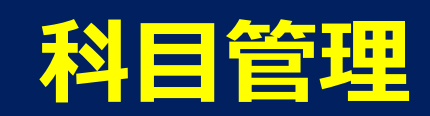

### ①科目を新設する

| 管理 |                 | ■ 教材管理 | ₽                 |                  |            |            |                        | 0   |
|----|-----------------|--------|-------------------|------------------|------------|------------|------------------------|-----|
| 2  | 名簿<br>組織・科目・コース | 音読練習 ▼ | ①管理画面に入り、         | 「組織・科目・          | -<br>コース」を | 選ぶ。        |                        | Ŧ   |
|    | 教材              |        | タイトル ヘ            | <b>3</b> 18      | 公開範囲       | 公開日        | 公開期限                   | 備考  |
|    |                 |        | ちょこっと中国語          | 普通话(中国大陆)        | 全体に公開      | 2019-08-26 |                        |     |
|    |                 |        | 中国語で言ってみたいこの台詞!   | 普通话(中国大陆)        | 全体に公開      | 2019-08-29 |                        |     |
|    |                 |        | 日本語の発音教室 ~特殊拍の練習~ | 日本語              | 全体に公開      | 2019-09-03 | 2023-09-30             |     |
|    |                 |        | 簡単なインドネシア語        | Bahasa Indonesia | 全体に公開      | 2019-09-03 | 2023-09-30             |     |
|    |                 |        | 英語で言ってみたいこの一言     | US English       | 全体に公開      | 2019-09-03 | 2023-09-30             |     |
|    |                 |        |                   |                  |            |            | ページあたりの行数 10 マ 1-5 / 5 | < > |
|    |                 |        | デフォルトは教材の一覧       |                  |            |            |                        |     |

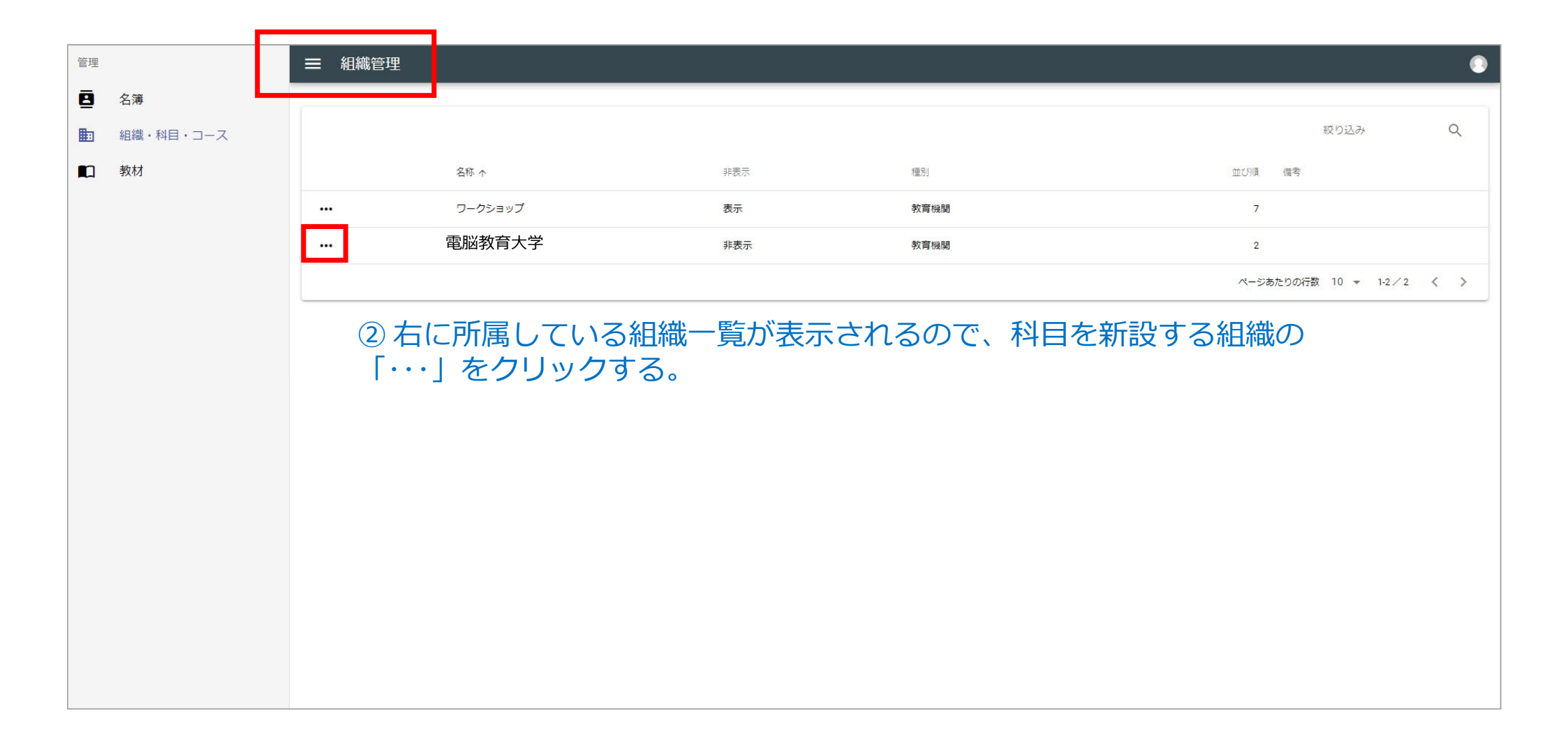

#### 「科目」をクリックすると、すでに開設されている科目の一覧が表示されます。

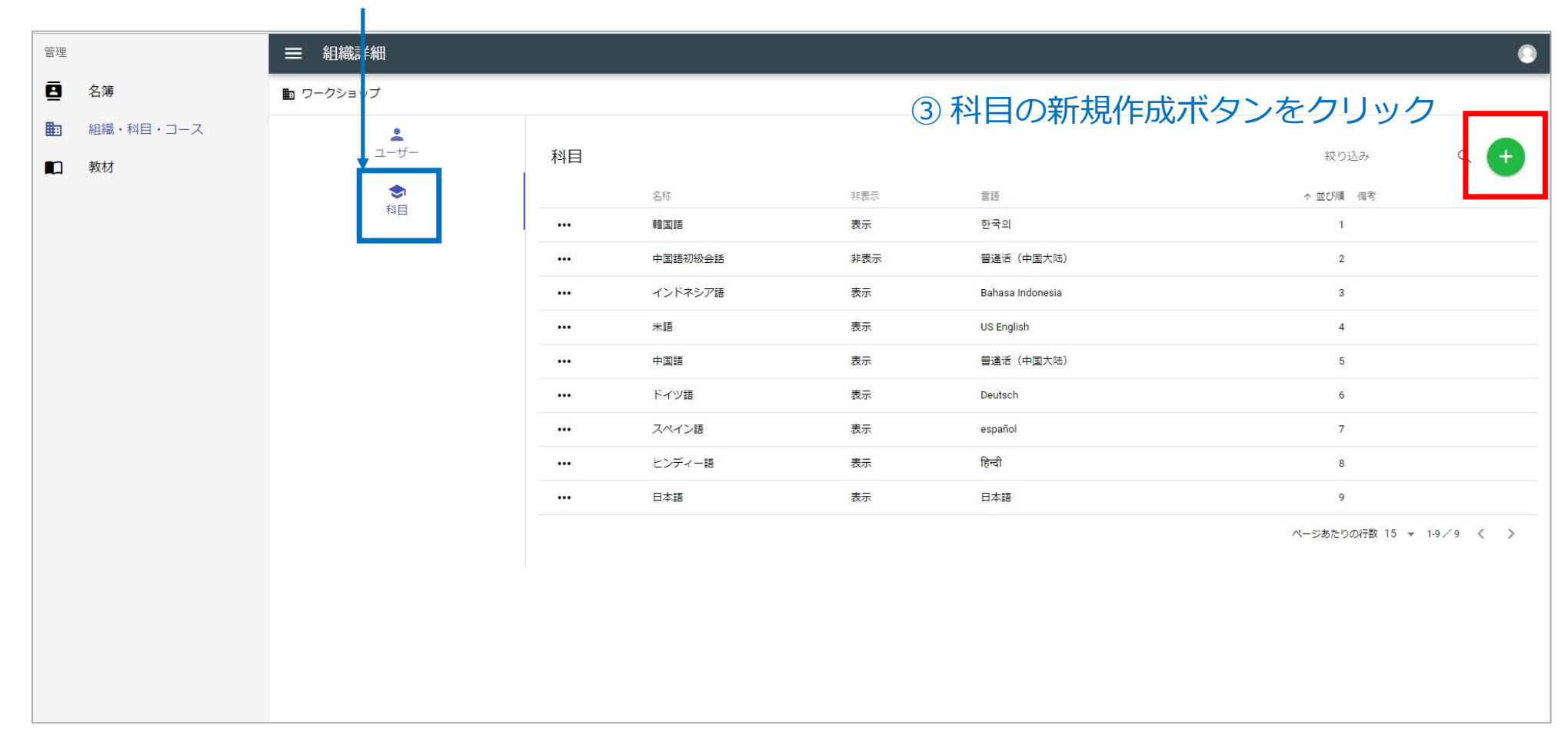

| 管理 |                        |                     |                                                            |  |  |  |
|----|------------------------|---------------------|------------------------------------------------------------|--|--|--|
| 8  | 名簿                     | 💼 ワークショップ / 🄝 新しい科目 |                                                            |  |  |  |
|    | 組織・科目・コース<br><b>教材</b> | ∃・コース<br>和目情報       | 科目のタイトル     ④ 科目の詳細情報を記入                                   |  |  |  |
|    |                        |                     | <b>科目のタイトル(カナ)</b><br>並び替えに使用するためのカナを指定します                 |  |  |  |
|    |                        |                     | 言語を選択・                                                     |  |  |  |
|    |                        |                     | ☆び順 ← 記入しなければ自動設定                                          |  |  |  |
|    |                        |                     | 備考                                                         |  |  |  |
|    |                        |                     | <ul> <li>この料目を非表示にする</li> <li>保存</li> <li>最後に保存</li> </ul> |  |  |  |
|    |                        |                     |                                                            |  |  |  |
|    |                        |                     |                                                            |  |  |  |

### 2 科目の名称を変更する

| 管理 |                       | ■ 科目詳細                                                                                                    | ۲ |
|----|-----------------------|----------------------------------------------------------------------------------------------------|---|
| 8  | 名簿                    | ■ ワークショップ / ◆ 電脳中国語                                                                                                    |   |
|    | 名簿<br>組織・科目・コース<br>教材 | <ul> <li>● 2009971 ● 電脳中国語</li> <li>● 電脳中国語</li> <li>● 電脳中国語</li> <li>● ごの時間を料表示にする</li> <li>● この時間を料表示にする</li> <li>● この時間を料表示にする</li> </ul> |   |
|    |                       |                                                                                                    |   |

| 管理 |                 | ☰ 科目詳細              |                                                                                                    |
|----|-----------------|---------------------|----------------------------------------------------------------------------------------------------|
| ٨  | 名簿              | ■ ワークショッブ / 🗢 電脳中国語 |                                                                                                    |
|    | 組織・科目・コース<br>教材 | 科目情報                | (電脳中国語I)<br>Sustance          デンノウチュウゴクゴニ         なびゆえに使用するための力を指定します         ごび後えに使用するための力を指定します         (中国)         立び順         (中国)         (中国)         ごの利用を非表示にする         (2) 科目名を書き換え、最後に「保存」をクリックします。 |

### ③ 科目をユーザーから見えなくする

| 管理 |                                           | ■ 科目詳細              |                                                                                                    | ۲ |
|----|-------------------------------------------|---------------------|----------------------------------------------------------------------------------------------------|---|
| 8  | 名簿                                        | 🖿 ワークショップ / 🗢 電脳中国語 |                                                                                                    |   |
|    | <ul> <li>組織・科目・コース</li> <li>教材</li> </ul> |                     | <ul> <li>電脳中国語Ⅱ</li> <li>         QUARTET         一旦設定した科目を削除することはできません。そのため、<br/>削除ボタンはありません。         しかし、ユーザーから見えなくすることは可能です。         血び順         @ 2004日を弁恵示にする         ボタンクリックで科目が表示されなくなります。         登録期間前など、学生に登録されたくない場合等<br/>に使えます。     </li> </ul> |   |
|    |                                           |                     |                                                                                                    |   |

## コース(クラス)管理

### コース(クラス)名の付け方

- コース(クラス)ごとに受講者名簿が自動作成されますので、コース(クラス)
   は年度ごとに新設し、年度や期別がわかるコース(クラス)名にするようお勧めします。
- 1つのコース(クラス)を年度をまたいで開講することは可能ですが、受講者名 簿が非常に大きくなる可能性があります。
- 将来的には、クラスごとの学習進捗状況や弱点などのデータを数値とグラフで教員が簡単に確認できる機能を付ける予定です。

### ① コース (クラス) を新設する

| 管理 |           | ☰ 組織管理                               |                        |                  |                          |                        | ۲   |
|----|-----------|--------------------------------------|------------------------|------------------|--------------------------|------------------------|-----|
| ₫  | 名簿        | (                                    |                        |                  |                          |                        |     |
|    | 組織・科目・コース |                                      |                        |                  |                          | 絞り込み                   | Q   |
|    | 教材        |                                      | 名称 个                   | 非表示              | 種別                       | 並び順備考                  |     |
|    |           |                                      | ワークショップ                | 表示               | 教育機關                     | 7                      |     |
|    | *         |                                      | 電脳教育大学                 | 表示               | 教育機関                     |                        |     |
|    |           |                                      |                        |                  |                          | ページあたりの行数 10 ▼ 1-2 / 2 | < > |
|    |           | <ol> <li>管理函</li> <li>機関の</li> </ol> | 画面から「組織・<br>の「・・・」をクリッ | 科目・コーン<br>ックして「組 | ス」を選択し、コース<br> 織詳細画面」に入り | スを新設する<br>ます。          |     |

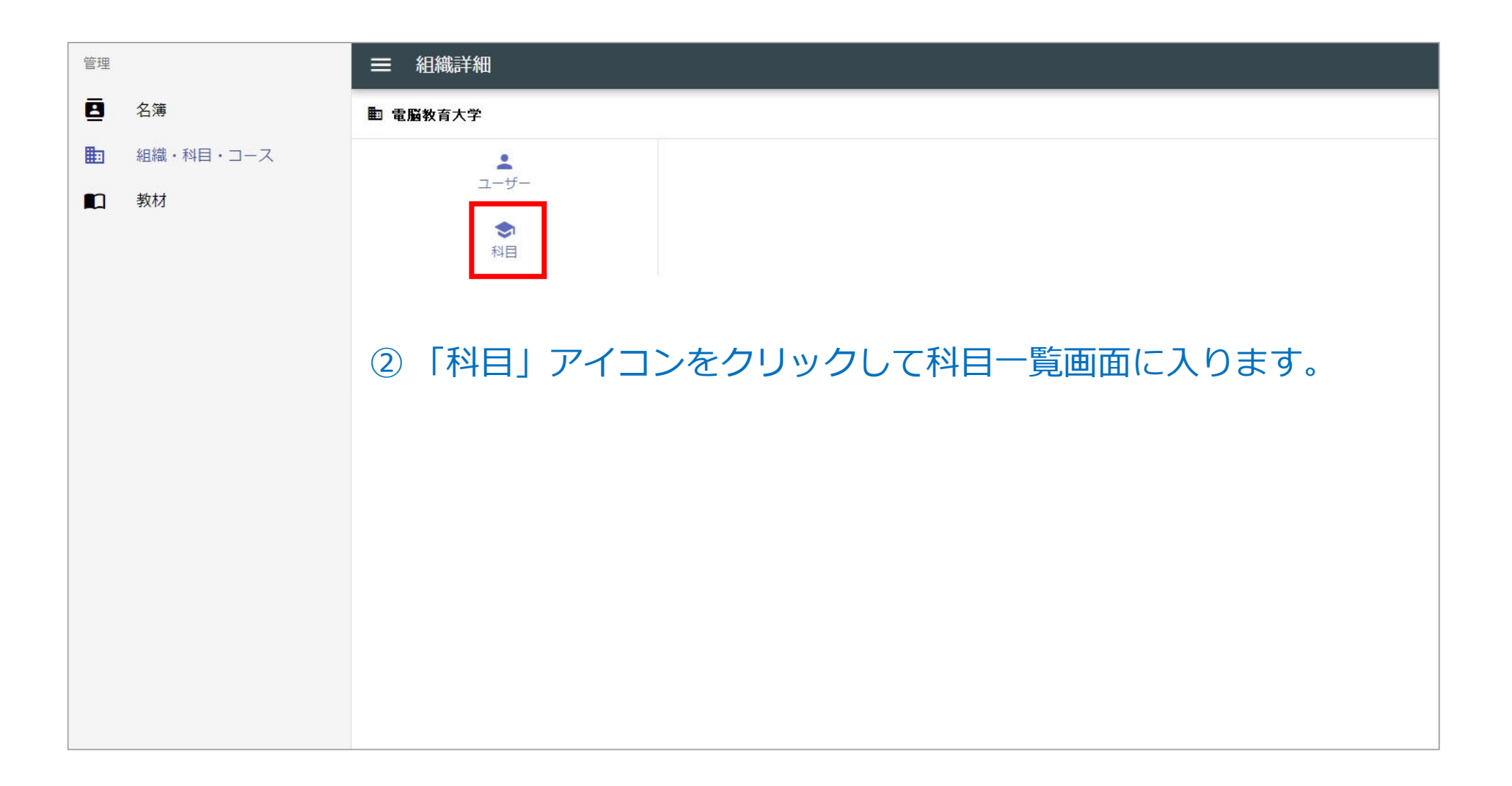

#### 

**・** ユーザー

科目

沖縄大学

科目 名称 非表示 言語 基礎演習 表示 普通话(中国大陆) ... オーラル中国語 I 非表示 普通话 (中国大陆) ... サバイバル中国語 非表示 普通话(中国大陆) ... 普通话 (中国大陆) 中国語翻訳入門 非表示 ... 中国語初級Ⅱ 表示 普通話 (中国大陸) ... 中国語翻訳技法 表示 普通话(中国大陆) ... オーラル中国語I 普通话 (中国大陆) 表示 ...

③コース(クラス)を増やしたい「科目」を選択する。

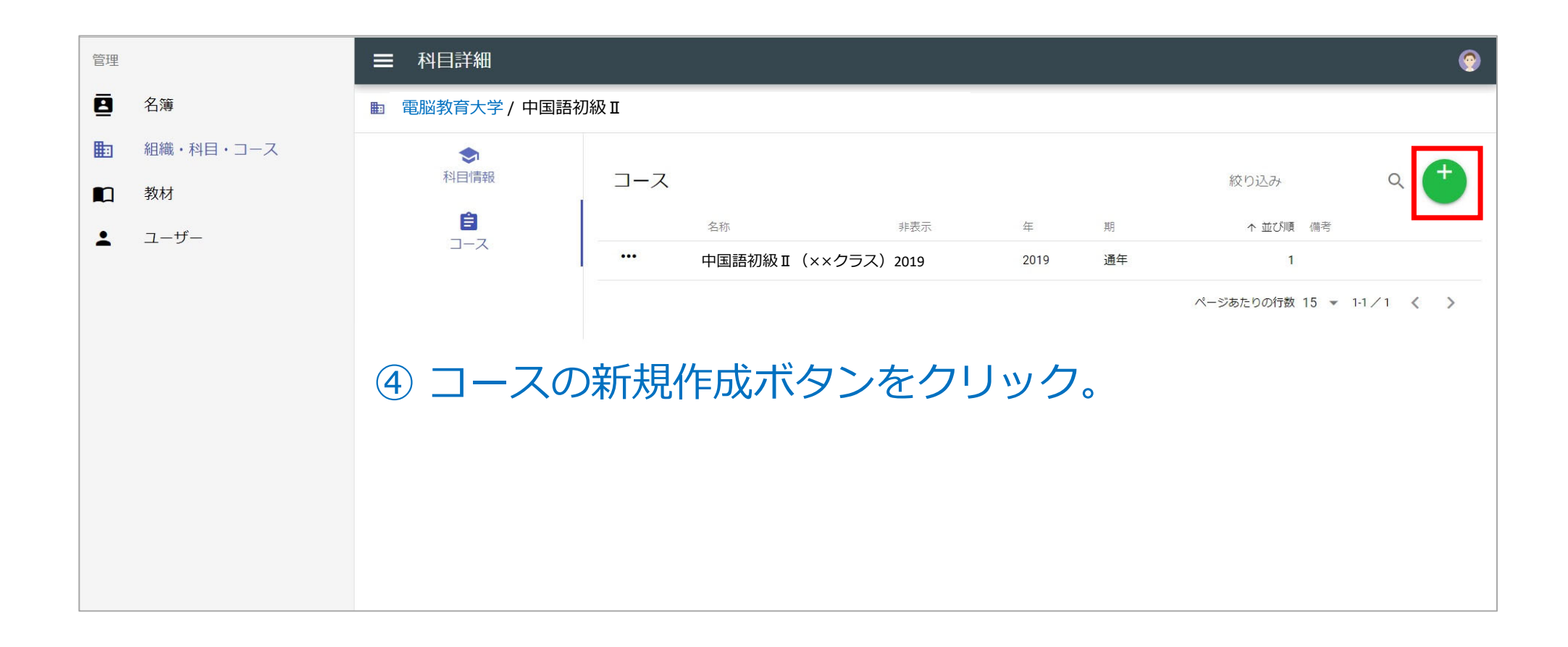

#### ■ コース詳細

■ ワークショップ / ◆ ミニミニ中国語 / 目 DEMOクラス

| 20 N              |                                            |                   |  |  |
|-------------------|--------------------------------------------|-------------------|--|--|
| <b>會</b><br>コース情報 | 名称 初級中国語Ⅱ(●●クラス) 2019                      |                   |  |  |
|                   | 必須項目です                                     |                   |  |  |
| 教材                | 名称(カナ) ショキュウチュウゴクゴニマルマルクラスニセンジュウク          |                   |  |  |
| 受講者名簿             | 並び替えに使用するための力ナを指定します                       |                   |  |  |
|                   | 年<br>2019                                  | 期<br>後期           |  |  |
|                   | 開始日<br>2019/09/23                          | 終了日<br>2020/02/08 |  |  |
|                   |                                            |                   |  |  |
|                   | <ul> <li>主担当教員</li> <li>● ● ▲ ▼</li> </ul> |                   |  |  |
|                   | ◎ 新設するコース(クラス)の                            | 詳細情報を入力           |  |  |
| 保存                | 1 して「保存」をクリックすれば                           | 完了です。             |  |  |
|                   | 備考                                         |                   |  |  |
|                   | このコースを非表示にする                               |                   |  |  |

### ② コース(クラス)の名称等、詳細情報を変更する

| 管理 |           | ■ 組織管理                          |                                     |                  |                                 |                      | ۲   |
|----|-----------|---------------------------------|-------------------------------------|------------------|---------------------------------|----------------------|-----|
| ً  | 名簿        |                                 |                                     |                  |                                 |                      |     |
|    | 組織・科目・コース |                                 |                                     |                  |                                 | 絞り込み                 | Q   |
|    | 教材        |                                 | 名称 个                                | 非表示              | 種別                              | 並び順備考                |     |
|    |           |                                 | ワークショップ                             | 表示               | 教育機關                            | 7                    |     |
|    | *         |                                 | 電脳教育大学                              | 表示               | 教育機関                            |                      |     |
|    |           |                                 |                                     |                  |                                 | ページあたりの行数 10 👻 1-2/2 | < > |
|    |           | <ol> <li>管理區<br/>機関の</li> </ol> | 回面から「組織・ <sup>⇒</sup><br>D「・・・」をクリッ | 科目・コース<br>ックして「組 | ス」を選択し、コ <i>ース</i><br>織詳細画面」に入り | くを新設する<br>ます。        |     |

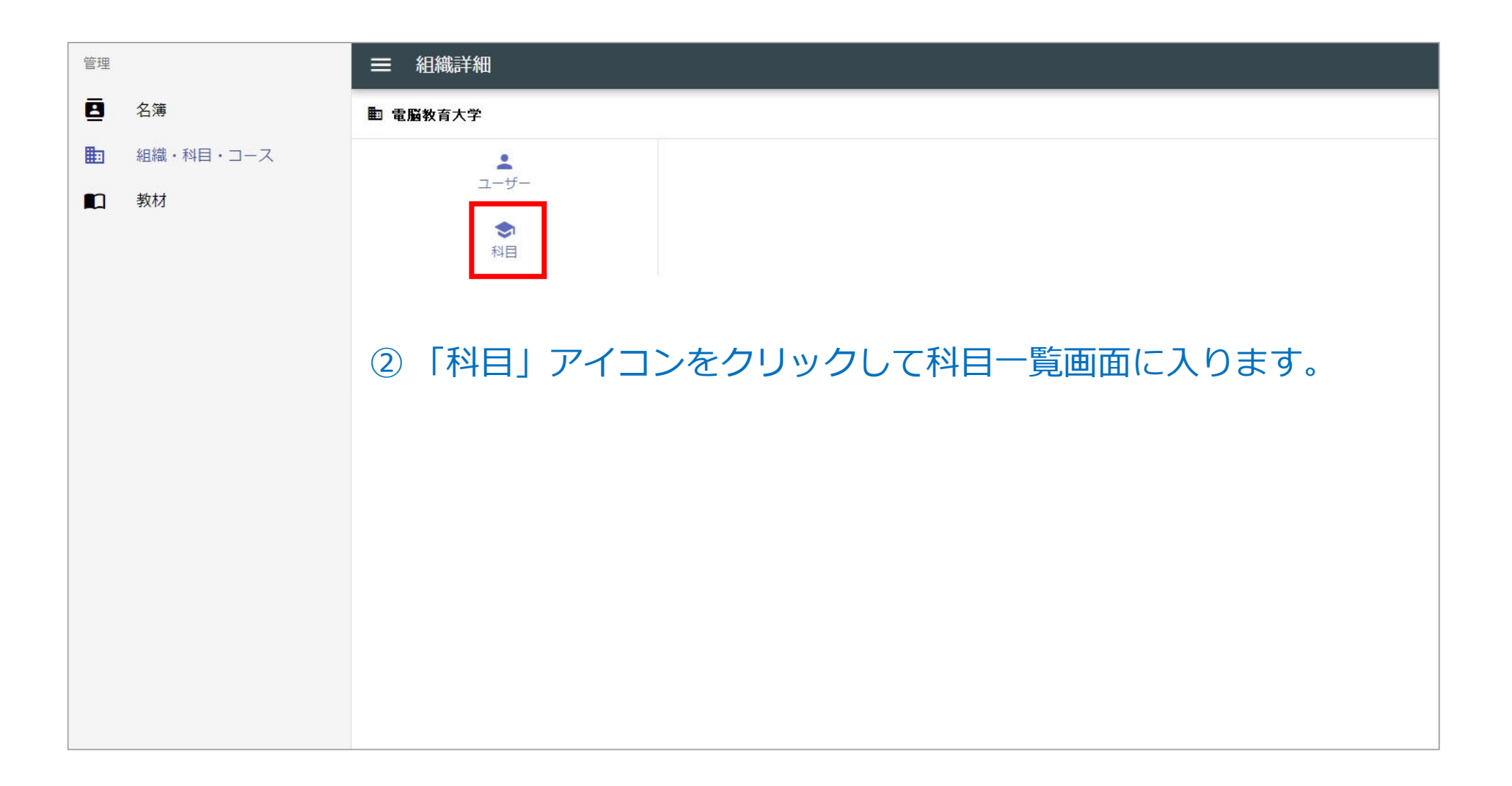

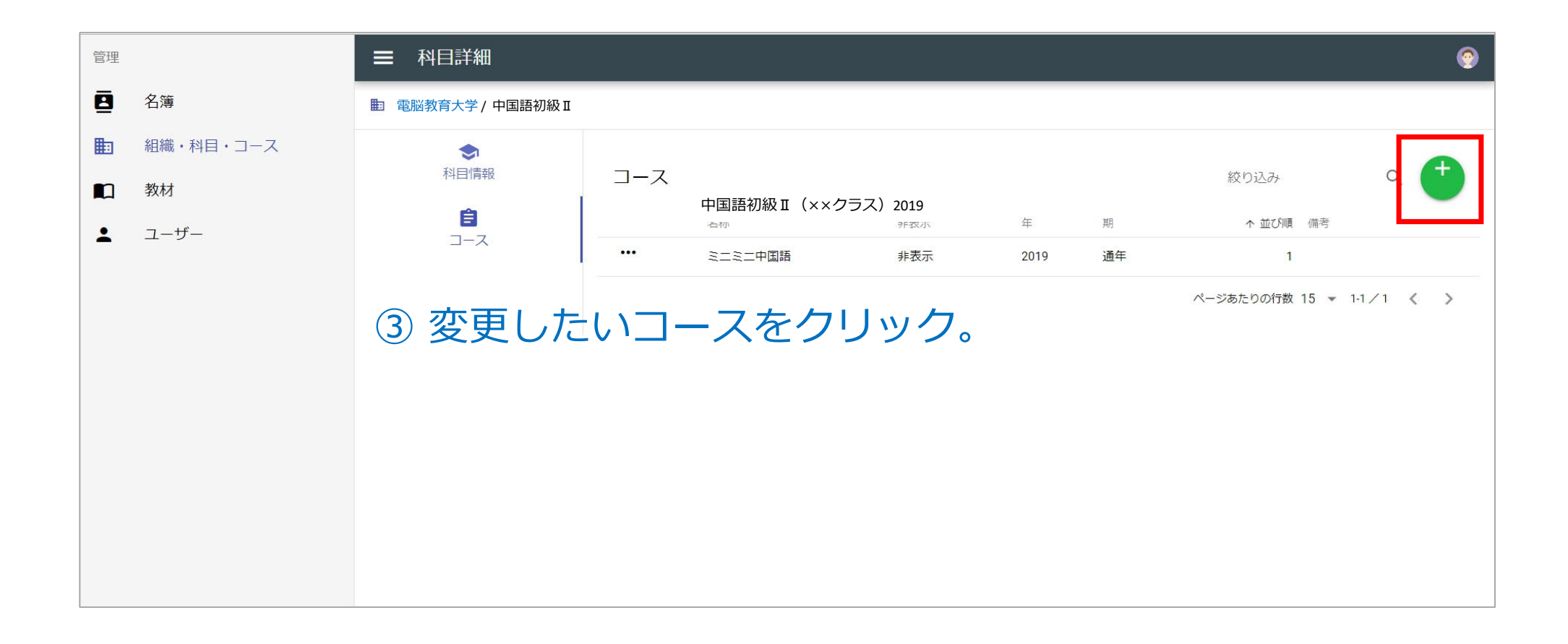

#### ■ コース詳細

围 ワークショップ / 
⇒ ミニミニ中国語 / 
目 DEMOクラス

| <b>(</b><br>コース情報                        | 名称 初級中国語Ⅱ(●●クラス) 2019                   |                   |  |  |  |
|------------------------------------------|-----------------------------------------|-------------------|--|--|--|
|                                          | 必須項目です                                  |                   |  |  |  |
| 教材                                       | 名称 (カナ) ショキュウチュウゴクゴニマルマルクラスニセンジュウク      |                   |  |  |  |
| <ul> <li>並び替えに使用するためのカナを指定します</li> </ul> |                                         |                   |  |  |  |
|                                          | 年<br>2019                               | 期<br>後期           |  |  |  |
|                                          | 開始日<br>2019/09/23                       | 終了日<br>2020/03/31 |  |  |  |
|                                          | <ul> <li>主担当教員</li> <li>●●▲▼</li> </ul> |                   |  |  |  |
|                                          | 必須項目です                                  |                   |  |  |  |
| 保存                                       | 変更したい項目を上書きして「保存」をクリッ                   | ックすれば完了です。        |  |  |  |
|                                          | 備考                                      |                   |  |  |  |
|                                          | ■ このコースを非表示にする                          |                   |  |  |  |

### ③ ユーザー(学生)がコースを選択できないようにする

| ■ コース詳細                           | ■ コース詳細   |                            |  |  |  |  |
|-----------------------------------|-----------|----------------------------|--|--|--|--|
| ■ ワークショップ / ◆ ミニミニ中国語 / 目 DEMOクラス |           |                            |  |  |  |  |
| <b>自</b><br>コース情報                 | 名称        | 初級中国語Ⅱ(●●クラス) 2019         |  |  |  |  |
| •                                 | 必須項目です    |                            |  |  |  |  |
| AV1/3                             | 名称 (カナ)   | ショキュウチュウゴクゴニマルマルクラスニセンジュウク |  |  |  |  |
| 受講者名簿                             | 並び替えに使用す  | るための力ナを指定します               |  |  |  |  |
|                                   | 年<br>2019 | 期後期                        |  |  |  |  |

#### コースの表示ボタンを「このコースを非表示にする」に切り替えると、 ユーザーが選択できるコース一覧に表示されなくなります。 最後に「保存」を押して完了です。

| 四方   | 並び5順<br>1      |
|------|----------------|
| TKIT | 備考             |
|      | ● このコースを非表示にする |

#### コース非表示に関するご注意

- 1. 「コースを非表示」にすると、練習画面の選択コース一覧のドロップダウンメニューに表示されなくなります。
- 2. 教員のコース一覧には表示されます。「非表示」と表記 されます。
- 3. 上位の「科目」を非表示にすると、下位にあるコースも すべて非表示になります。
- コースの「終了日」を過ぎても、コースは非表示になり ます。表示ボタンを切り替えていないのに非表示になっ た場合は、「終了日」をご確認ください。
- 5. 一旦作ったコース(クラス)は、原則削除できません。

| トレーニング  | = 83#2                                                      |   | B #18                                                                                                    | + oku 🌒 |
|---------|-------------------------------------------------------------|---|----------------------------------------------------------------------------------------------------|---------|
| 14 anna | 0 0000<br>0 00<br>0 00<br>0 00<br>0 00<br>0 00<br>0 00<br>0 | , | 1933<br>Series Constant<br>Series Constant<br>Series Co |         |
|         |                                                             |   |                                                                                                    |         |

図:練習画面のドロップダウンメニュー

#### ④ 学生を履修者名簿に追加する

| ■ コース詳細                   |                                   |
|---------------------------|-----------------------------------|
| ■ 電脳科学技術大学 / 初級中国語 II / 衫 | 刀級中国語Ⅱ(●●クラス) 2019                |
| <b>自</b><br>コース情報         | <sup>名称</sup> 初級中国語Ⅱ(●●クラス) 2019  |
|                           | 必須項目です                            |
| 教材                        | 名称(カナ) ショキュウチュウゴクゴニマルマルクラスニセンジュウク |
| 受講者名簿                     | ① コース詳細画面の「受講者名簿」をクリックします。        |
|                           | 必須項目です<br>並び順<br>1                |
|                           | 備考                                |
|                           | ■ このコースを非表示にする                    |

|       | <b></b> |                  | ② 新規登録ボタンをクリック             |
|-------|---------|------------------|----------------------------|
| 教材    |         | 名称               |                            |
|       | ×       | FU JING          | 受講者                        |
| 受講者名簿 | ×       | i wayan murtiasa | 受講者                        |
|       | ×       | ブラッドリー クリス       | 受講者                        |
|       | ×       | 伊通朋花             | 受講者                        |
|       | ×       | 浦崎大智             | 受講者                        |
|       | ×       | 外間唯奈             | 受講者                        |
|       | ×       | 喜村 梨音            | 受講者                        |
|       | ×       | 金城清花             | 受講者                        |
|       | ×       | 具志堅 源吉郎          | 受講者                        |
|       | ×       | 具志堅 太陽           | 受講者                        |
|       | ×       | 兼島景御             | 受講者                        |
|       | ×       | 根間 陽佳            | 受講者                        |
|       | ×       | 座龍味星裁            | 受講者                        |
|       | ×       | 上原單              | 受講者                        |
|       | ×       | 上江洌 詩瑠久          | 受講者                        |
|       |         |                  | ページあたりの行数 15 👻 1-15 / 37 🔏 |

= ¬\_¬¥細

| ▶ 沖縄大学 / ◆ オーラル中国語 I / 🔒 渡 | 達クラス  |              |              |           |
|----------------------------|-------|--------------|--------------|-----------|
| <b>自</b><br>コース情報          | 受講者名簿 | ③ユーザーから追加した  | たい受講者を選び、    | 較Di込み Q 👱 |
| ■<br>数材                    | ×     | 「受講者」「TA」「教  | 員」からロールを選び   |           |
| ●受護者名簿                     | ×     | 「ок」をクリックすれ  | ば完了です。       |           |
|                            | ×     | ブラッドリー クリス   | 受講者          |           |
|                            | ×     |              | 受講者          |           |
|                            | ×     |              | 受講者          |           |
|                            | ×     |              | 受講者          |           |
|                            | ×     | <u>□−−/↓</u> | 受講者          |           |
|                            | ×     |              | 受講者          |           |
|                            | ×     | キャンセル ОК     | 受講者          |           |
|                            | ×     | 注音・転担発得も次わっ  | 。ていたい英雄仕ち物目も |           |
|                            | ×     | 注息!利祝豆跡が約り」  | ノしいない文神生で教員ル | 、江日に      |
|                            | ×     | 追加りることはできませ  | きん。          |           |
|                            | ×     | 座間味量哉        | 受講者          |           |
|                            | ×     | 上原聖          | 受講者          |           |
|                            | ×     | 上江冽 詩瑠久      | 受講者          |           |
|                            |       |              |              |           |

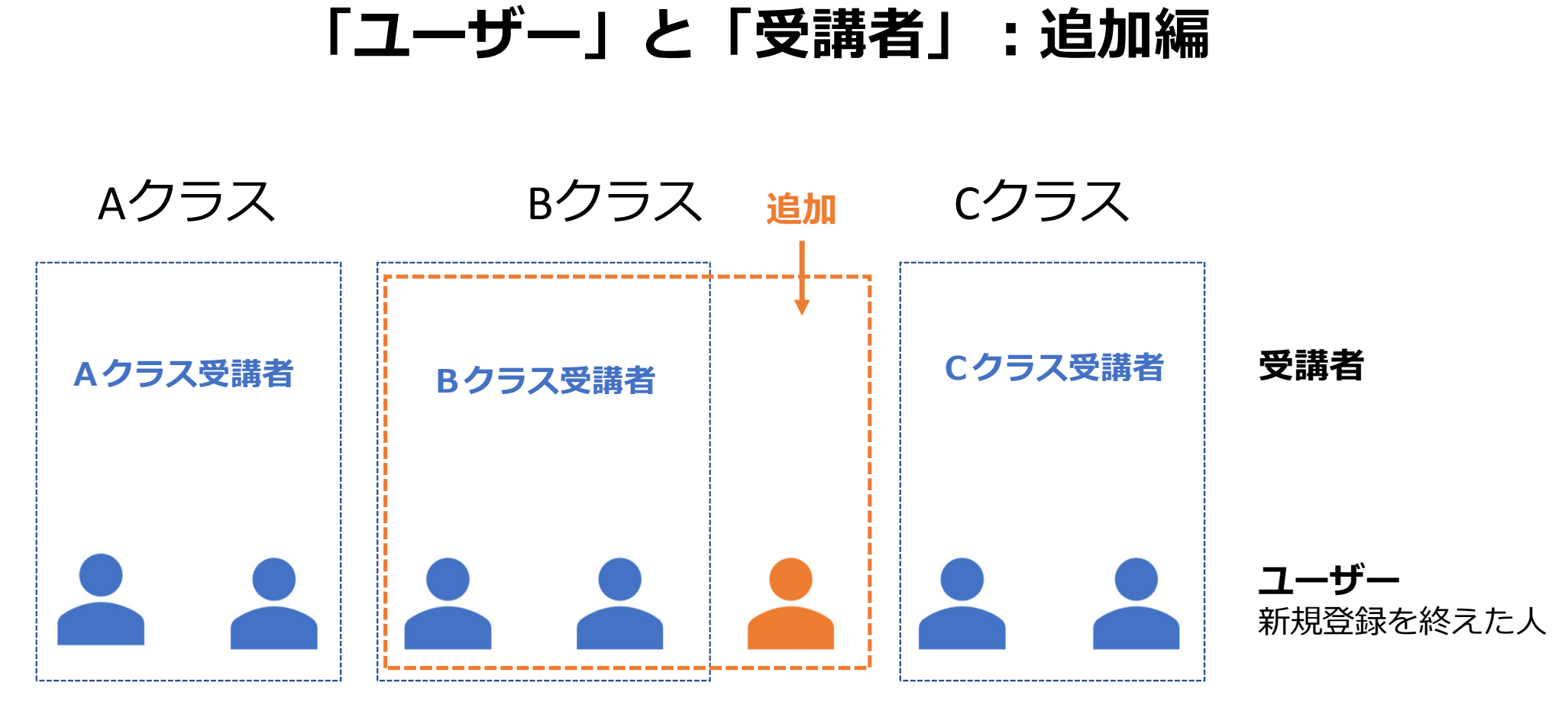

受講生になるには、まず本人が新規登録をしてユーザーになっていることが前提です。 新規登録を他の人間が代行することはできません。

#### ⑤ 学生を履修者名簿から削除する

| ■ コース詳細               |                                   |
|-----------------------|-----------------------------------|
| 🛅 ワークショップ / 🗢 ミニミニ中国語 | / 自 DEMOクラス                       |
| <b>き</b><br>コース情報     | <sup>名称</sup> 初級中国語Ⅱ(●●クラス) 2019  |
|                       | 必須項目です                            |
| 教材                    | 名称(カナ) ショキュウチュウゴクゴニマルマルクラスニセンジュウク |
| 受講者名簿                 | ① コース詳細画面の「受講者名簿」をクリックします。        |
|                       | 必須項目です<br>並び順<br>1                |
|                       | 備考                                |
|                       | (1) このコースを非表示にする                  |

#### ■ コース詳細

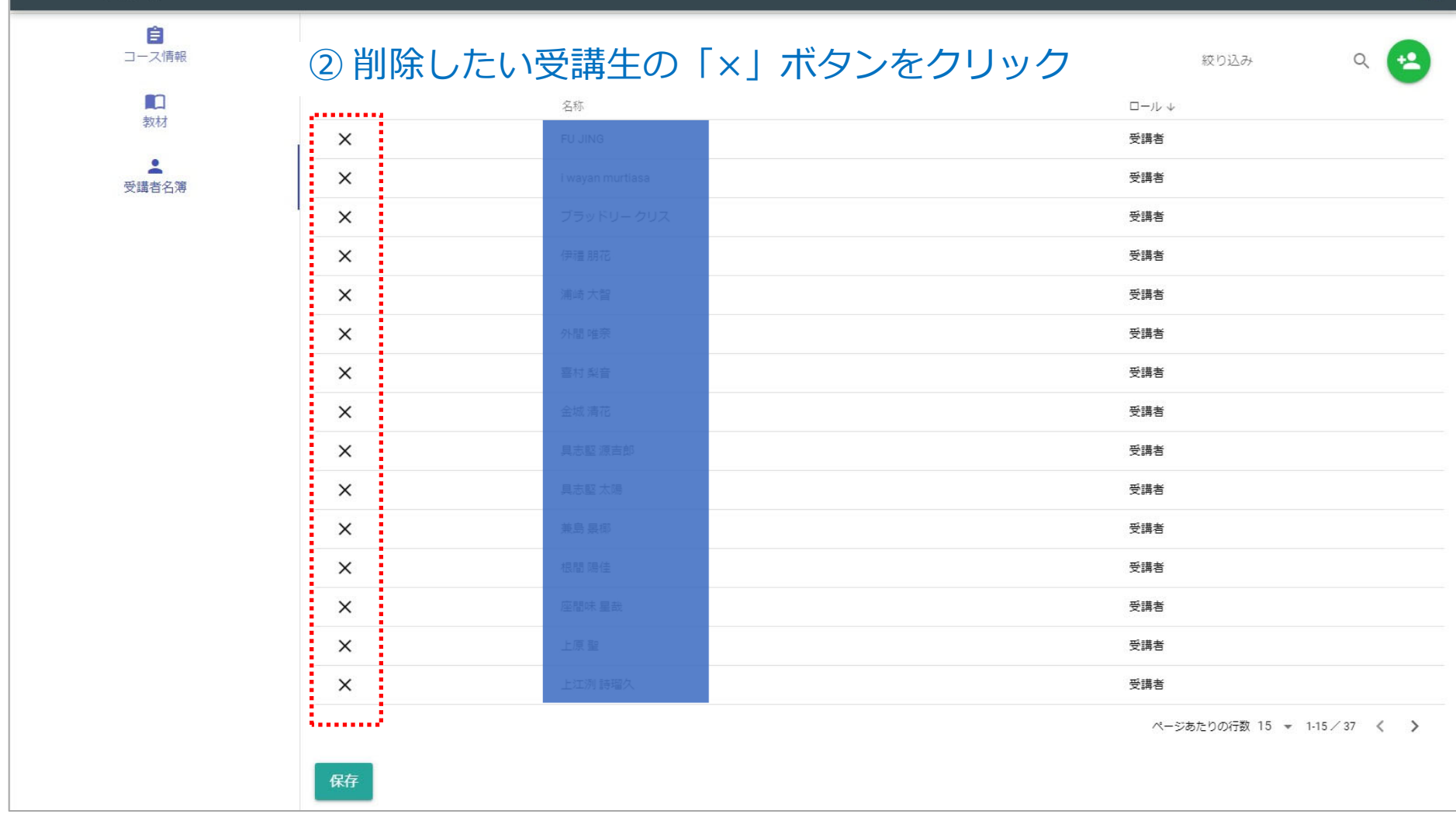

0

| ■ コース詳細           |       |                  | 9                               |
|-------------------|-------|------------------|---------------------------------|
| <b>宣</b><br>コース情報 | 受講者名簿 |                  | 絞り込み Q 😣                        |
| <b>2</b> 0        |       | 名称               | $\Box - \mathcal{V} \downarrow$ |
| 42/10             | ĥ     |                  | 受調客                             |
| ● 受講者名簿           | ×     | i wayan murtiasa |                                 |
|                   | ×     | ブラッドリー クリス       | ③「×」ボタンが矢印に変わり                  |
|                   | ×     | 伊福朋花             |                                 |
|                   | ×     | 浦崎 大智            |                                 |
|                   | ×     | 外間唯奈             |                                 |
|                   | ×     | 喜村 梨音            |                                 |
|                   | ×     | 金城 清花            | 受講者                             |
|                   | ×     | 具志堅 源吉郎          | 受講者                             |
|                   | ×     | 具志堅 太陽           | 受講者                             |
|                   | ×     | 兼島 景御            | 受講者                             |
|                   | ×     | 根間 陽佳            | 受講者                             |
|                   | ×     | 座間味星哉            | 受講者                             |
|                   | ×     | 保存しまし            |                                 |
|                   | ×     |                  | 受講者                             |
| _                 |       |                  | ページあたりの行数 15 👻 1-15 / 37 🔏 💙    |
|                   | 保存    |                  |                                 |

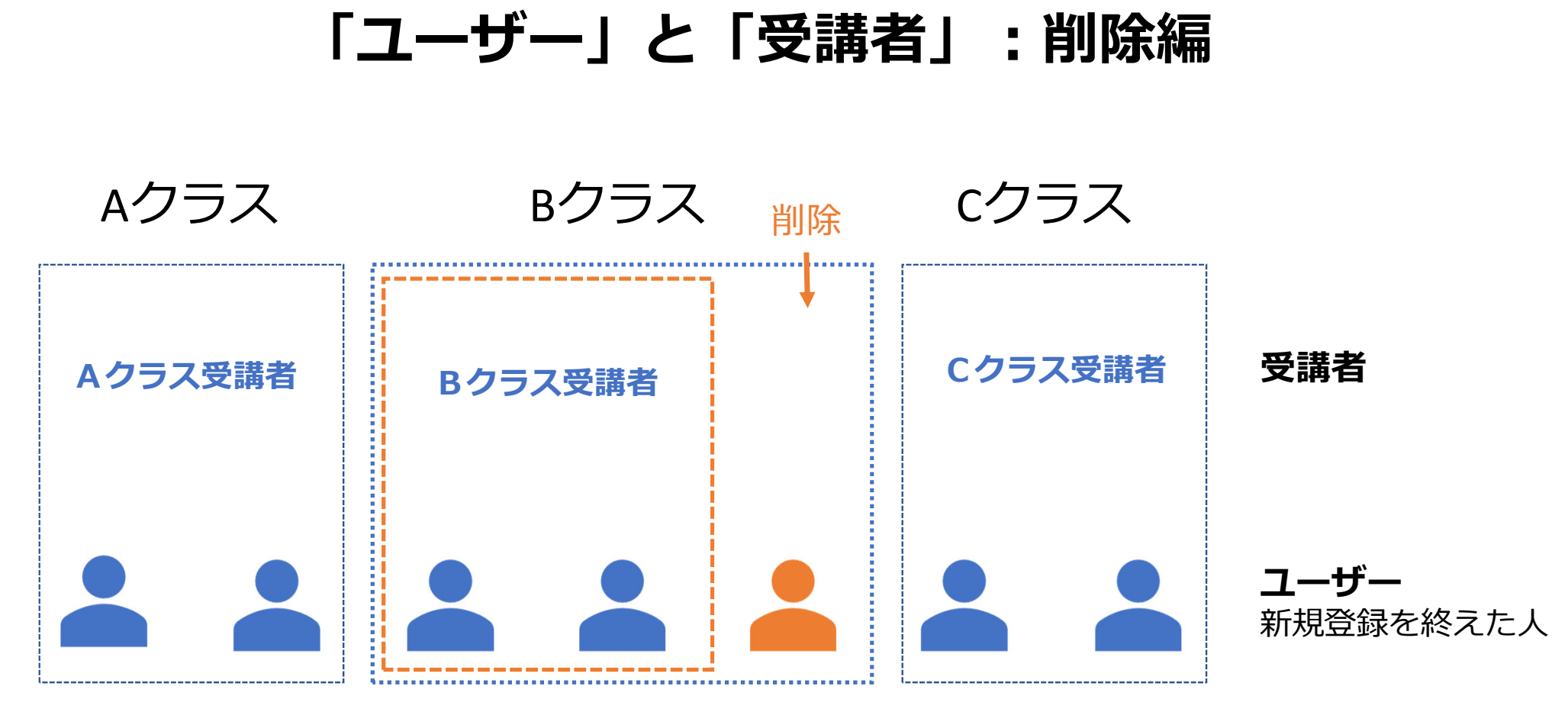

受講生は削除できますが、ユーザーとしては残ります。 教員がユーザーを削除することはできません。

#### ⑥ 学生に2つ目のコースを履修させる

#### 2つ目のコースからは、教員がコースへの登録作業を行います。

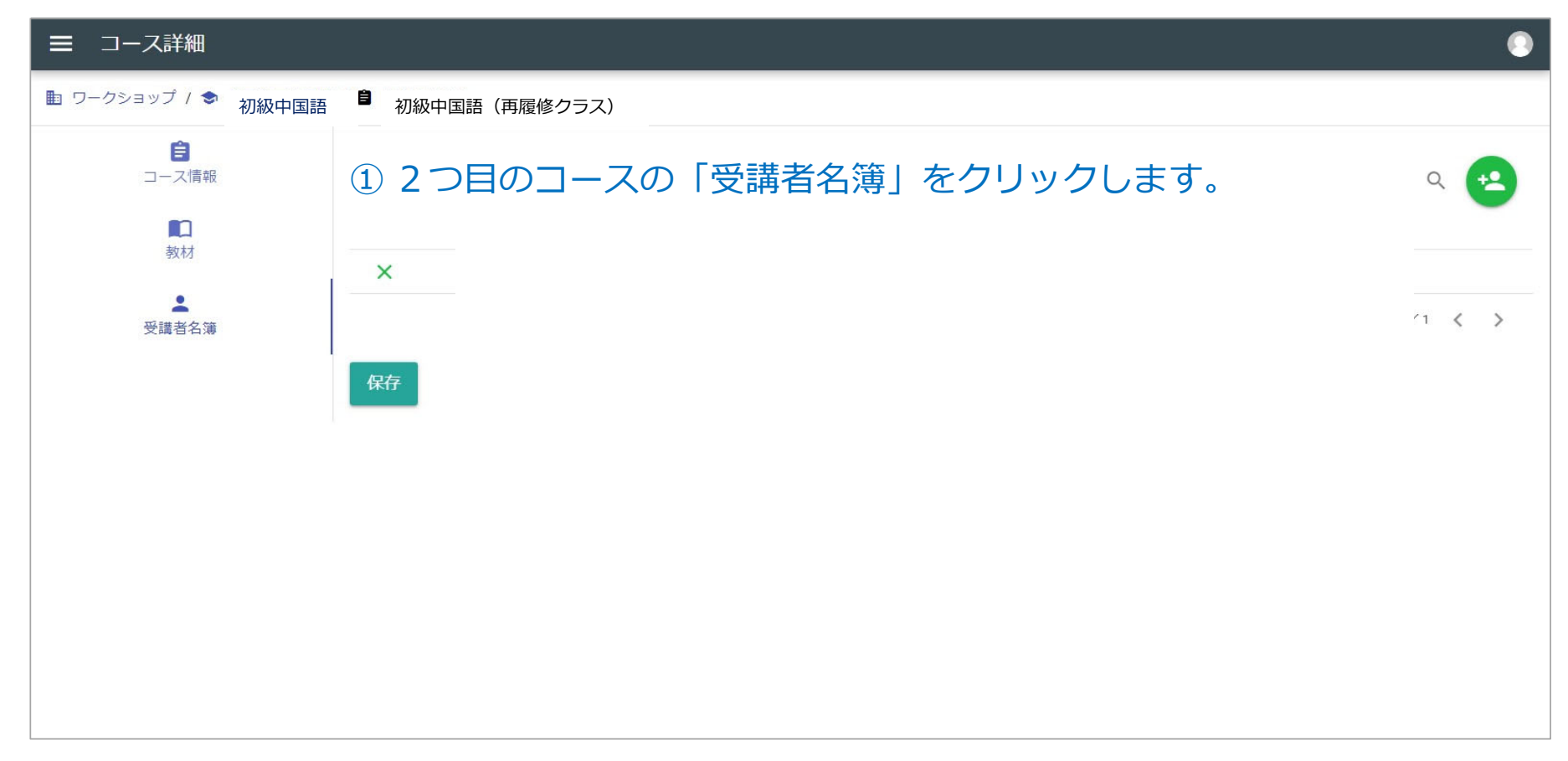

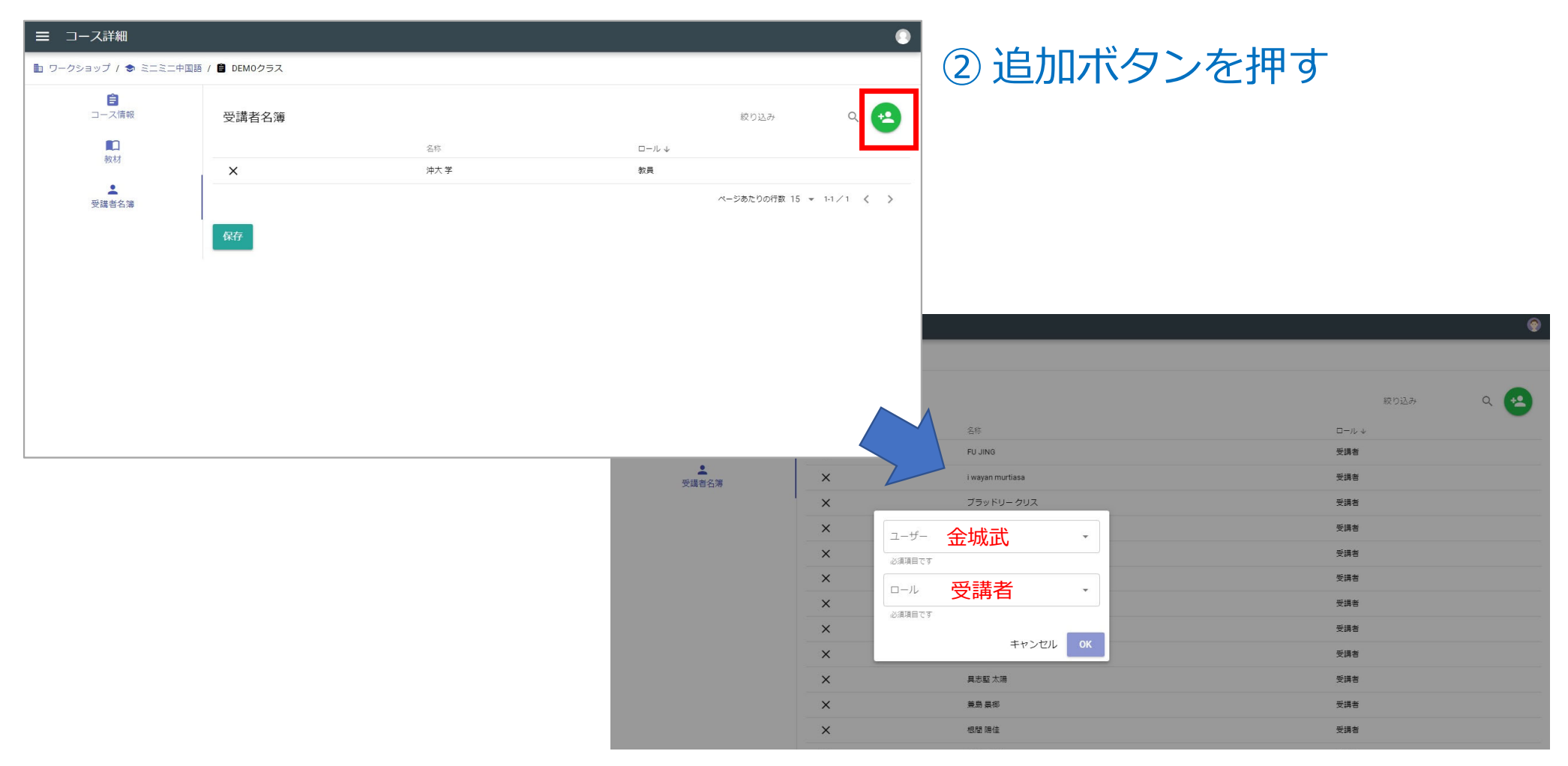

#### ③ユーザーを検索してロールに「受講生」を選び、OKをクリック。

#### ④「保存」ボタンを押す。

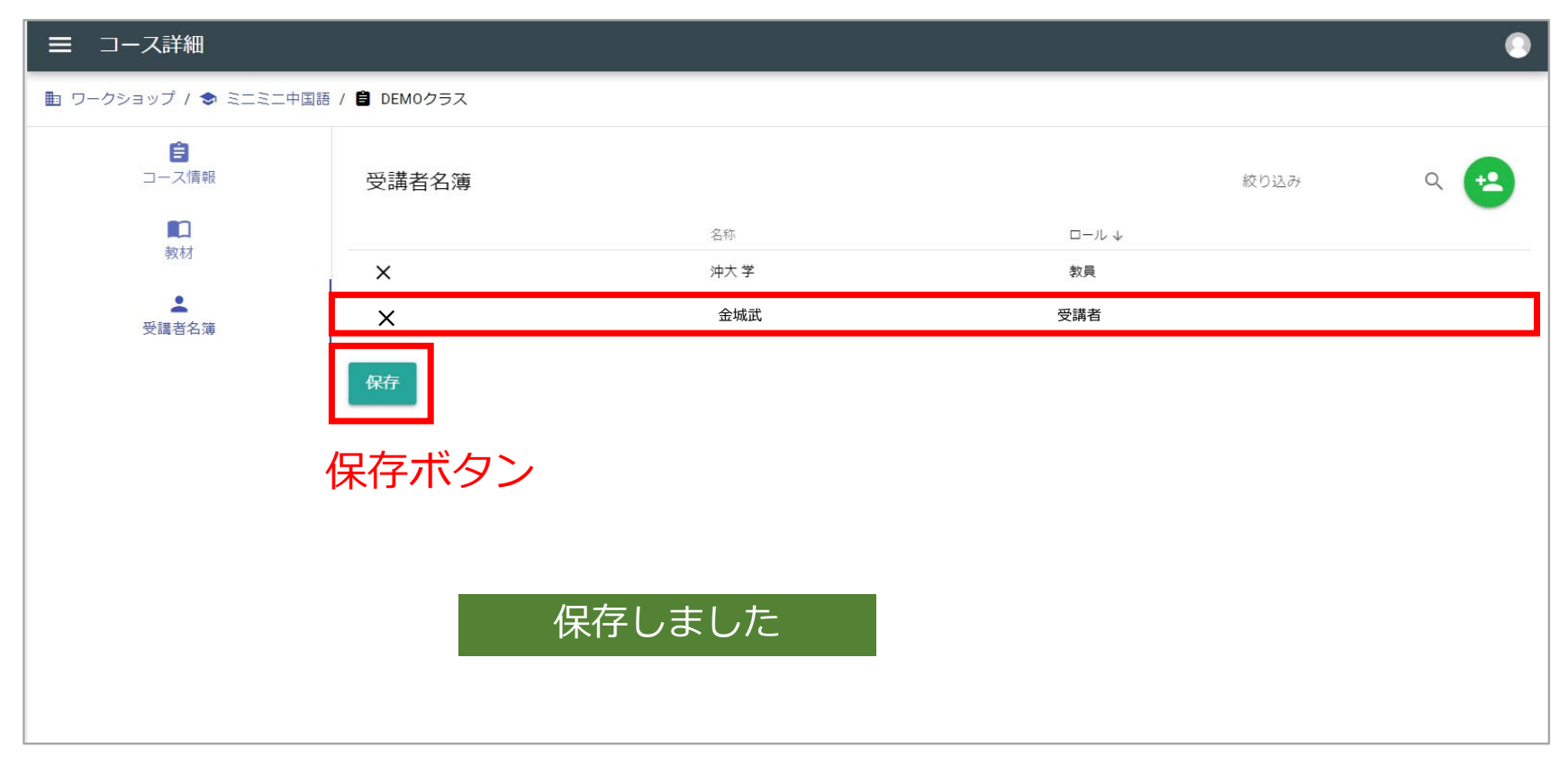

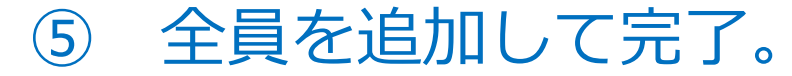

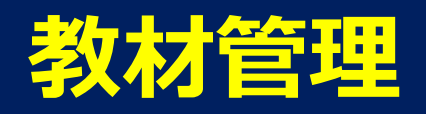

### ① 特定の教材をクラス全員が見られないようにする。

| ■ コース詳細           |                                   |
|-------------------|-----------------------------------|
| ■ 電脳教育大学 / ◆中国語初級 | / クラスA                            |
| <b>會</b><br>コース情報 | <sup>名称</sup> 初級中国語Ⅱ(●●クラス) 2019  |
|                   | 必須項目です                            |
| 教材                | 名称(カナ) ショキュウチュウゴクゴニマルマルクラスニセンジュウク |
| ● 職者名簿            | 並び替えに使用するための力ナを指定します              |
| ①コース詳紙            | 田画面から「教材」を選択 <sup>™</sup> 後期      |
|                   | 間始日<br>2019/09/23                 |
|                   | 主担当教員<br>●●▲▼                     |
|                   | 必須項目です                            |
|                   | 並び利用<br>1                         |
|                   |                                   |
|                   | 備考                                |
|                   | このコースを非表示にする                      |

| 管理       |                 | ■ コース詳細                 |                                                                  |                                                                                 |                                                                      |                                         |                                   |                  | ۲         |
|----------|-----------------|-------------------------|------------------------------------------------------------------|---------------------------------------------------------------------------------|----------------------------------------------------------------------|-----------------------------------------|-----------------------------------|------------------|-----------|
| 8        | 名簿              | 💵 沖縄大学 / 🕏 サバイバル中国語 / 🏮 |                                                                  |                                                                                 |                                                                      |                                         |                                   |                  |           |
|          | 組織・科目・コース<br>教材 | <b>自</b><br>コース情報       | 教材                                                               |                                                                                 |                                                                      |                                         |                                   | 絞り込み             | Q 🕂       |
| <u>.</u> | ユーザー            | <b>R</b><br>874.7       |                                                                  | 種別 木                                                                            | 並び順 タイトル                                                             | ≡aH                                     | 備考                                |                  |           |
| 1000     |                 |                         | ×                                                                | 音読練習                                                                            | 1 『ポイント学習中国語初級』 大石智良・凌志偉・曽士才・千野明日香・鈴木靖著                              | 普通话(中国大陆)                               |                                   |                  |           |
|          |                 | 受講者名簿                   | ×                                                                | 音読練習                                                                            | 2 中国語検定                                                              | 普通话(中国大陆)                               |                                   |                  |           |
|          |                 |                         | ×                                                                | 音読練習                                                                            | 3 離合動詞                                                               | 普通话 (中国大陆)                              |                                   |                  |           |
|          |                 |                         | ×                                                                | 音読練習                                                                            | 4 まぎらわしい中国語 (品詞は日本語が基準)                                              | 普通话(中国大陆)                               |                                   |                  |           |
|          |                 |                         | ×                                                                | 音読練習                                                                            | 5 唐詩朗読                                                               | 普通话 (中国大陆)                              |                                   |                  |           |
|          |                 |                         | ×  <br>×  <br>×  <br>×  <br>×  <br>×  <br>×  <br>×  <br>×  <br>× | <ol> <li>クラス<br/>削除し</li> <li>注意!</li> <li>実際には「<br/>教材自体が<br/>新規登録「</li> </ol> | 、に紐づけされた教校<br>たい教材の削除ボタ<br>コース」と「教材」の紐<br>削除されるわけではあり<br>+」で再度選択すれば、 | がすべて<br>アン「×」<br>づけを切る<br>ません。<br>教材を復済 | て表示され<br>をクリッ<br>る作業です。<br>舌させるこの | します。<br>ノク。      | 。<br>きます。 |
|          |                 |                         | ×                                                                | <b>辰挺通訳練習</b>                                                                   | 7 オーラル I 期末音声入力テスト                                                   | 普通话(中国大陆)                               |                                   |                  |           |
|          |                 |                         | ×                                                                | <b>梗擬通訳練習</b>                                                                   | 8 2019年度 オーラル1 模擬通訳解答例                                               | 普通话(中国大陆)                               |                                   |                  |           |
|          |                 |                         | ×                                                                | 四声聞き取り練習                                                                        | 1 yi                                                                 | 普通话(中国大陆)                               | 合成音声では「ma」音よりも聞き取り                | やすい「yi」音を使った四声   | 聞き分けです。   |
|          |                 |                         | ×                                                                | 四声聞き取り練習                                                                        | 2 yiyi (繰り返し)                                                        | 普通遥(中国大陆)                               |                                   |                  |           |
|          |                 |                         | ·····                                                            |                                                                                 |                                                                      |                                         | ページ                               | あたりの行数 20 🔻 1-20 | / 36 < >  |
|          |                 |                         | 保存                                                               |                                                                                 |                                                                      |                                         |                                   |                  |           |

| 管理 |                 | ■ コース詳細                 |    |               |                                                   |            |                     |                   | ۲      |
|----|-----------------|-------------------------|----|---------------|---------------------------------------------------|------------|---------------------|-------------------|--------|
| 8  | 名簿              | 💼 沖縄大学 / 🕏 サバイバル中国語 / 自 |    |               |                                                   |            |                     |                   |        |
|    | 組織・科目・コース<br>教材 | <b>自</b><br>コース情報       | 教材 |               |                                                   |            |                     | 絞り込み              | ۹ 🕂    |
| 1  | ユーザー            | 戦材                      |    | 種別 个          | 産び順 タイトル                                          |            | 備考                  |                   |        |
|    |                 | ۹                       | ×  | 自己課題          | 1 ホイント子科中国語的成計大石首成・成志輝・首エイ・十町町口首・加木3番首<br>2 由国語絵字 | 普通道 (中国大陆) |                     |                   |        |
|    |                 | 受調者名簿                   | ×  | 音読練習          | 3 融合動詞                                            | 普通话 (中国大陆) |                     |                   |        |
|    |                 |                         | ×  | 音読練習          | 4 まぎらわしい中国語 (品詞は日本語が基準)                           | 普通话(中国大陆)  |                     |                   |        |
|    |                 |                         | ×  | 音読練習          | 5 唐詩創読                                            | 普通话(中国大陆)  |                     |                   |        |
|    |                 |                         | ×  | 音読練習          | 6 『スタートダッシュ中国語』 氷野舎寛・伊藤大輔・工藤眞理子・李帙倫著              | 普通话(中国大陆)  |                     |                   |        |
|    |                 |                         |    |               |                                                   |            |                     |                   |        |
|    |                 |                         | 3  | 「保存」          | をクリックすれば完一                                        | てです。       |                     |                   |        |
|    |                 |                         |    |               |                                                   |            |                     |                   |        |
|    |                 |                         |    |               |                                                   |            |                     |                   |        |
|    |                 |                         | ×  | <b>梗擬通訳練習</b> | 1 『ボイント学習中国語初級』 大石智良・凌志偉・曾士才・千野明日香・鈴木靖著           | 普通话(中国大陆)  |                     |                   |        |
|    |                 |                         | ×  | <b>梗擬通訳練習</b> | 2 援客の基礎                                           | 普通语(中国大陆)  |                     |                   |        |
|    |                 |                         | ×  | 模擬通訳練習        | 3 気持ちを伝える                                         | 普通话(中国大陆)  |                     |                   |        |
|    |                 |                         | ×  | 模擬通訳練習        | 4 医療通訳の基礎 厚生労働省HPより                               | 普通语(中国大陆)  |                     |                   |        |
|    |                 |                         | ×  | 模擬通訳練習        | 5 『"アクション!""开始!" ーコミュニケーション中国語ー 2』 古川裕監修・鈴木慶      | 普通话(中国大陆)  |                     |                   |        |
|    |                 |                         | ×  | 模擬通訳練習        |                                                   | 普通语(中国大陆)  |                     |                   |        |
|    |                 |                         | ×  | 便挺通訳練習        | 休仔しました                                            | 普通语(中国大陆)  |                     |                   |        |
|    |                 |                         | ×  | 模擬通訳練習        | 8 2019年度 オーラル 1 模擬通訳解答例                           | 普通话(中国大陆)  |                     |                   |        |
|    |                 |                         | ×  | 四声聞き取り練習      | 1 уі                                              | 普通话(中国大陆)  | 合成音声では「ma」音よりも聞き取りや | oすい「yi」音を使った四声間   | き分けです。 |
|    |                 |                         | ×  | 四声聞き取り練習      | 2 yiyi (繰り返し)                                     | 普通语(中国大陆)  |                     |                   |        |
|    |                 |                         |    |               |                                                   |            | ページあ                | たりの行数 20 🔻 1-20 / | 36 < > |
|    |                 |                         |    |               |                                                   |            |                     |                   |        |
|    |                 |                         | 保存 |               |                                                   |            |                     |                   |        |
| -  |                 |                         |    |               |                                                   |            |                     |                   |        |

### ② 他の教員が作った教材を使用する

| 管理 |                 | ■ コース詳細                 |     |                |                                            |                  |                                | ٢     |
|----|-----------------|-------------------------|-----|----------------|--------------------------------------------|------------------|--------------------------------|-------|
| 8  | 名簿              | ■ 電脳教育大学 / 初級中国語 / クラスA |     |                |                                            |                  |                                |       |
|    | 組織・科目・コース<br>教材 | <b>自</b><br>□-次御税       | 教材  | 檀DJ 个          | ① コース詳細画面の                                 | の追加ボタン           | をクリック。                         | •     |
| -  | 1-9-            | 較材                      | ×   | 音読練習           | 1 『ポイント学習中国語初級』大石智良・凌志偉・晋士才・千野明日香・鈴木靖著     | 普通话(中国大陆)        |                                |       |
|    |                 |                         | ×   | 音読練習           | 2 中国語検定                                    | 普通话(中国大陆)        |                                |       |
|    |                 |                         | ×   | 音読練習           | 3 離合動詞                                     | 普通话(中国大陆)        |                                |       |
|    |                 |                         | ×   | 音読練習           | 4 まぎらわしい中国語 (品詞は日本語が基準)                    | 普通话(中国大陆)        |                                |       |
|    |                 |                         | ×   | 音読練習           | 5 康詩朗読                                     | 普通语(中国大陆)        |                                |       |
|    |                 | 注意!                     | 教材0 | D公開範囲力         | 「全体に公開」に設定                                 | 定されている           | のが前提です                         | 0     |
|    |                 |                         | ×   | 音読練習           | 9 报答の基礎                                    | 普通话(中国大陆)        |                                |       |
|    |                 |                         | ×   | 音読練習           | 10 中国の省と直轄市                                | 普通话(中国大陆)        |                                |       |
|    |                 |                         | ×   | 模擬通訳練習         | 1 『ポイント学習中国語初級』 大石智良・凌志偉・曾士才・千野明日香・鈴木靖著    | 普通话(中国大陆)        |                                |       |
|    |                 |                         | ×   | 模擬通訳練習         | 2 現在の基礎                                    | 普通话(中国大陆)        |                                |       |
|    |                 |                         | ×   | 模擬通訳練習         | 3 気持ちを伝える                                  | 普通话(中国大陆)        |                                |       |
|    |                 |                         | ×   | 模擬通訳練習         | 4 医療通訳の基礎 厚生労働省HPより                        | 普通话(中国大陆)        |                                |       |
|    |                 |                         | ×   | 模擬通訳練習         | 5 『アクション!"开始" ーコミュニケーション中国語ー 2』 古川掐監修・鈴木慶… | 普通话(中国大陆)        |                                |       |
|    |                 |                         | ×   | 便擬通訳練習         | 6 世界の国と地域                                  | 普通话(中国大陆)        |                                |       |
|    |                 |                         | ×   | 模擬通訳練習         | 7 オーラル I 期末音声入力テスト                         | 普通话(中国大陆)        |                                |       |
|    |                 |                         | ×   | <i>快</i> 擬通訳練習 | 8 2019年度 オーラル I 便振進放解答例                    | 普通语 (中国大陆)       |                                |       |
|    |                 |                         | ×   | 四声回き取り練習       | 1 yi                                       | 普通信(中国大陸) 合成音声では | 『Ima』音よりも聞き取りやすい「yi」音を使った四声聞き: | がけです。 |
|    |                 |                         | ×   | 四声回き取り練習       | 2 昇昇 (繰り返し)                                | 普通道 (中国大陸)       |                                |       |
|    |                 |                         |     |                |                                            |                  | ヘーンめにりの行数 20 ▼ 1-20 / 36       | > < > |
|    |                 |                         | 保存  |                |                                            |                  |                                |       |
| 1  |                 |                         |     |                |                                            |                  |                                |       |

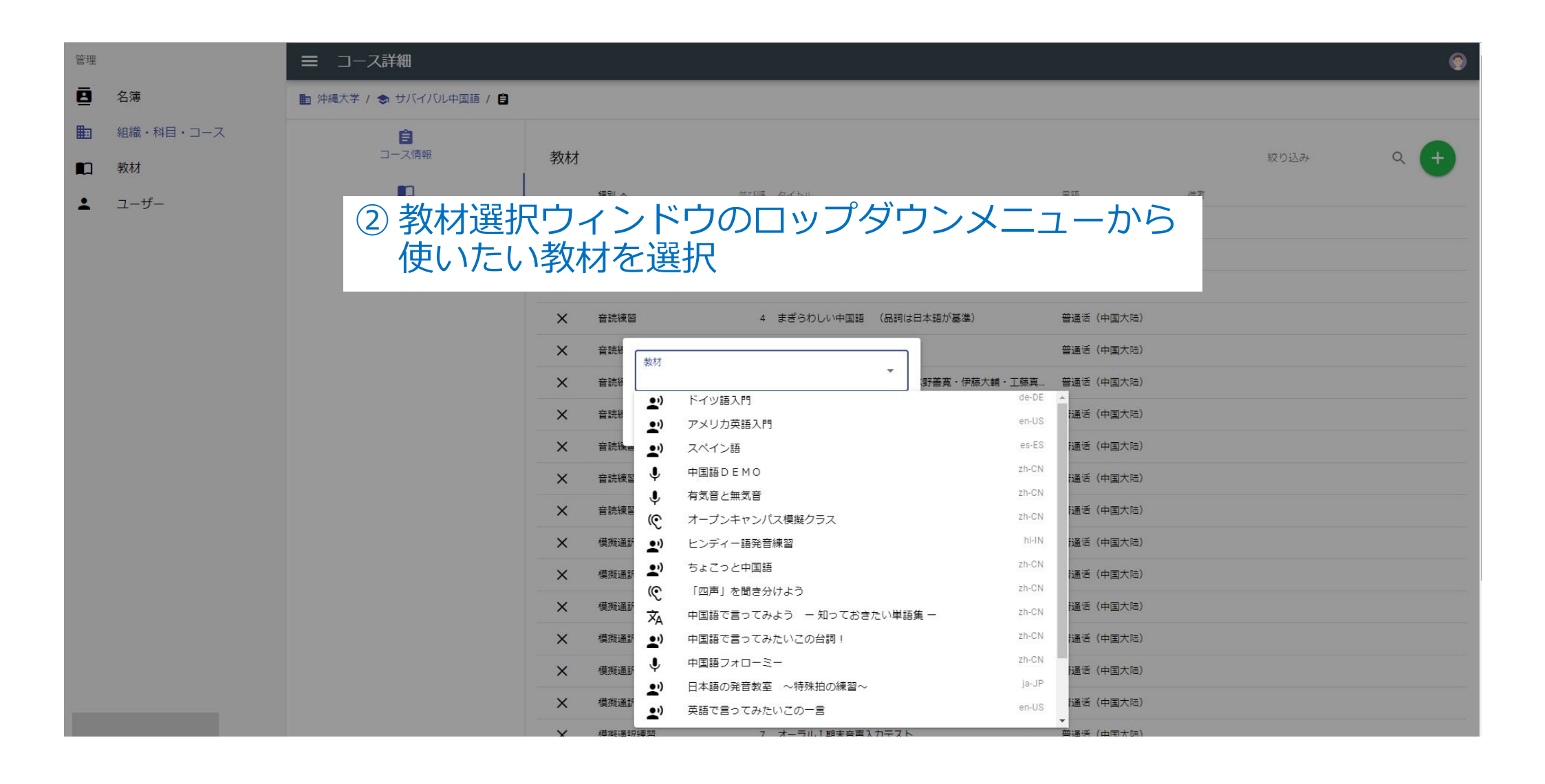

| 管理 |                 | ■ コース詳細                                                    |         |              |      |                                |                                      |             |                 |                    | ۲        |
|----|-----------------|------------------------------------------------------------|---------|--------------|------|--------------------------------|--------------------------------------|-------------|-----------------|--------------------|----------|
| 8  | 名簿              | ■ 沖縄大学 / 念 サバイバル中国語 / 自                                    |         |              |      |                                |                                      |             |                 |                    |          |
|    | 組織・科目・コース<br>教材 | <ul> <li>□-ス情報</li> <li>■ 電脳教育大学 / 初級中国語 / クラスA</li> </ul> | 数材      |              |      |                                |                                      |             |                 | 絞り込み               | ۹ 🕂      |
| •  | ユーザー            | 教材                                                         |         | 種別 个         | -Ale | び順 タイトル                        |                                      | 語語          | 備考              |                    |          |
|    |                 | •                                                          | ×       | 音読練習         |      | 1 『ポイント学習中国語初級』 大石智良・凌志偉・曽」    | 土才・千野明日香・鈴木靖著                        | 普通话(中国大陆)   |                 |                    |          |
|    |                 | 受請者名簿                                                      | ×       | 音読練習         |      | 2 中国語検定                        |                                      | 普通话(中国大陆)   |                 |                    |          |
|    |                 |                                                            | ×       | 音読練習         |      | 3 離合動詞                         |                                      | 普通话(中国大陆)   |                 |                    |          |
|    |                 |                                                            | ×       | 音読練習         |      | 4 まぎらわしい中国語 (品詞は日本語が基準)        |                                      | 普通话(中国大陆)   |                 |                    |          |
|    |                 |                                                            | ×       | 音読練習         |      | 5 唐詩朗読                         |                                      | 普通话(中国大陆)   |                 |                    |          |
|    |                 |                                                            | ×       | 音読練習         |      | 6 『スタートダッシュ中国語』 氷野善寛・伊藤大輔・     | ・工藤真理子・李鉄倫著                          | 普通话(中国大陆)   |                 |                    |          |
|    |                 | ③ 最後に                                                      | 「侑<br>」 | <b>译存」</b> ; | ボタン  | シをクリック                         | うすれ                                  | ず、完         | 了です。            |                    |          |
|    |                 |                                                            | ~       |              |      | 1 『ポイント学習中国語知識』 十万裂白、漆主慶、発     | 9十寸,工照明日本,给大选至                       | 普通道(中国大陆)   |                 |                    |          |
|    |                 |                                                            | ~       |              |      | 1 [元十二十二十四十四四十四四十四] 人口自民,夜心睡,日 | -14 · T 1990 1 6 · 90 / 98 / 98 / 98 |             |                 |                    |          |
|    |                 |                                                            | ~       |              |      |                                |                                      |             |                 |                    |          |
|    |                 |                                                            | ×       | 使胺迪抗辣首       |      | 3 気持ちを伝える                      |                                      |             |                 |                    |          |
|    |                 |                                                            | ×       | 使服曲於練習       |      | 4 医療通訊の基礎 厚生労働省HPより            |                                      | 普通语 (中国大陆)  |                 |                    |          |
|    |                 |                                                            | ×       | -            | 保    | 存しました                          | 節木慶.                                 | . 普通语(中国大陆) |                 |                    |          |
|    |                 |                                                            | ×       |              |      |                                |                                      | 普通语 (中国大陆)  |                 |                    |          |
|    |                 |                                                            | ×       | 侵艇通訊練習       |      | 7 オーラル I 期末音声入力テスト             |                                      | 普通话(中国大陆)   |                 |                    |          |
|    |                 |                                                            | ×       | 模擬通訳練習       |      | 8 2019年度 オーラル1 便擬通訳解答例         |                                      | 普通话(中国大陆)   |                 |                    |          |
|    |                 |                                                            | ×       | 四声聞き取り練習     |      | 1 уі                           |                                      | 普通话(中国大陆)   | 合成音声では「ma」音よりも聞 | 聞き取りやすい「yi」音を使った四所 | 5団き分けです。 |
|    |                 |                                                            | ×       | 四声聞き取り練習     |      | 2 yiyi (繰り返し)                  |                                      | 普通话(中国大陆)   |                 |                    |          |
|    |                 |                                                            |         | -            |      |                                |                                      |             |                 | ページあたりの行数 20 👻 1-2 | )/36 < > |
|    |                 |                                                            | 保存      |              |      |                                |                                      |             |                 |                    |          |
|    |                 |                                                            |         |              |      |                                |                                      |             |                 |                    |          |

#### ③自分が作った教材を他のクラスと共有する

| 管理 |           | ☰ 組織管理 |          |          |                | •                          |
|----|-----------|--------|----------|----------|----------------|----------------------------|
| 8  | 名簿        |        |          |          |                |                            |
|    | 組織・科目・コース |        |          |          |                | 絞り込み Q                     |
|    | 教材        |        | 名称 个     | 非表示      | 種別             | 並び順備考                      |
|    |           |        | 電脳科学技術大学 | 表示       | 教育機関           |                            |
|    |           |        | 沖繩大学     | 非表示      | 教育機関           | 2                          |
|    |           |        |          |          |                | ページあたりの行数 10 👻 1-2 / 2 🖌 📏 |
|    |           |        |          |          |                |                            |
|    |           |        | 土有生の組織名の | )「・・・」をた | リックト 組織詳細      | 画面に入る                      |
|    |           |        |          |          | ノノノノし、小山小成ロ十小山 |                            |
|    |           | 注      | 意!教材は公開範 | 短を「全体(   | こ公開」に設定して、     | ください。                      |
|    |           |        |          |          |                |                            |
|    |           |        |          |          |                |                            |
|    |           |        |          |          |                |                            |
|    |           |        |          |          |                |                            |
|    |           |        |          |          |                |                            |
|    |           |        |          |          |                |                            |
|    |           |        |          |          |                |                            |

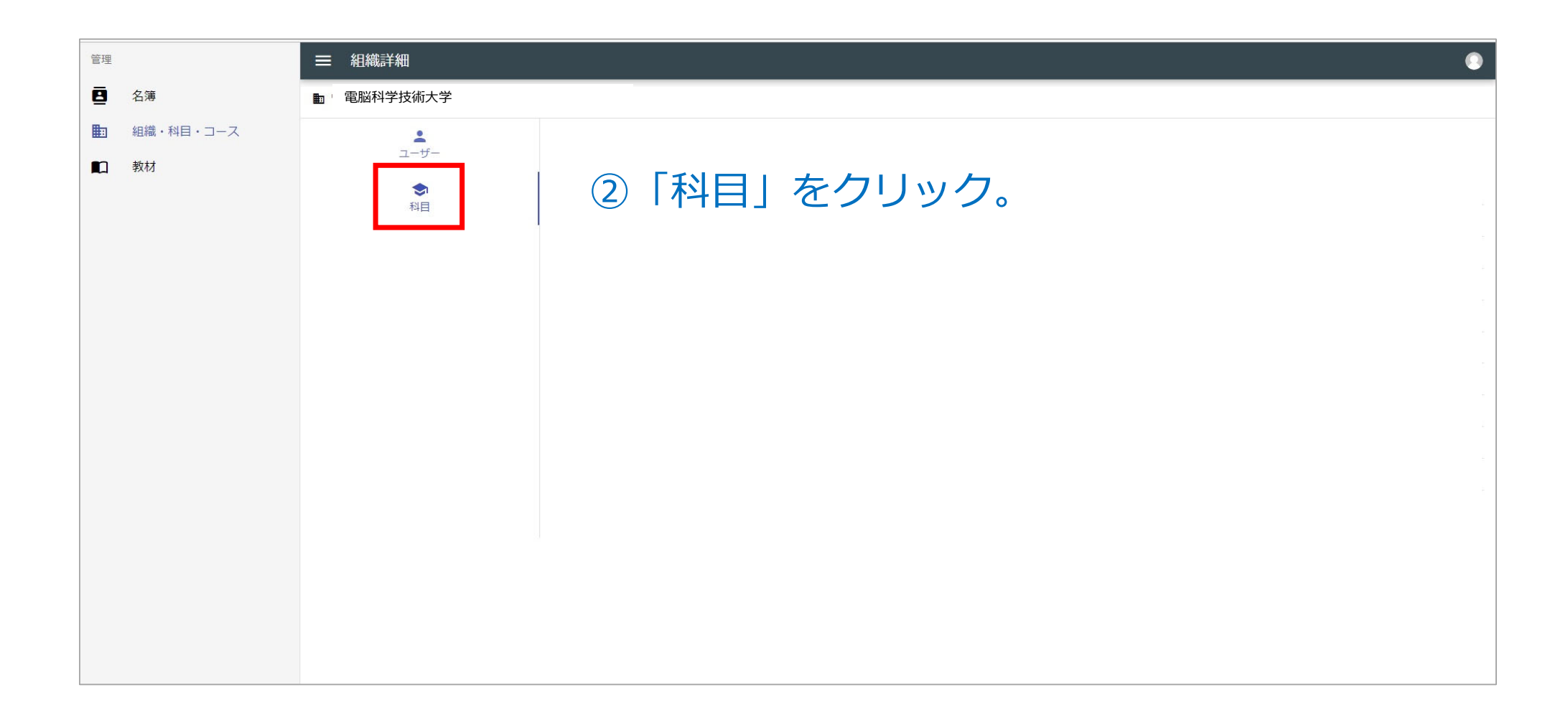

#### ③「科目」の一覧から教材を共有する科目の「・・・」を選択する。

| 管理 |                 | ■ 組織詳細         |    |         |     |                   |                        |   |
|----|-----------------|----------------|----|---------|-----|-------------------|------------------------|---|
| 8  | 名簿              | ■ 電脳科学技術大学     |    |         |     |                   |                        |   |
|    | 組織・科目・コース<br>教材 | <b>ユ</b> ーザー   | 科目 |         |     |                   | 絞り込み Q                 | + |
|    |                 | <b>今</b><br>科目 |    | 名称      | 非表示 |                   | ↑ 並び順 備考               |   |
|    |                 |                |    | 韓国語<br> | 表示  | 한국의<br>普通活 (中国大陆) | 2                      |   |
|    |                 |                |    | インドネシア語 | 表示  | Bahasa Indonesia  | 3                      |   |
|    |                 |                |    | 米語      | 表示  | US English        | 4                      |   |
|    |                 |                |    | 中国語     | 表示  | 普通话(中国大陆)         | 5                      |   |
|    |                 |                |    | ドイツ語    | 表示  | Deutsch           | 6                      |   |
|    |                 |                |    | スペイン語   | 表示  | español           | 7                      |   |
|    |                 |                |    | ヒンディー語  | 表示  | हिन्दी            | 8                      |   |
|    |                 |                |    | 日本語     | 表示  | 日本語               | 9                      |   |
|    |                 |                |    |         |     |                   | ページあたりの行数 15 👻 1-9/9 🖌 | > |
|    |                 |                |    |         |     |                   |                        |   |
|    |                 |                |    |         |     |                   |                        |   |
|    |                 |                |    |         |     |                   |                        |   |
|    |                 |                |    |         |     |                   |                        |   |
|    |                 |                |    |         |     |                   |                        |   |

#### ④ 共有先のコースの「・・・」をクリックして「コース詳細画面」に入る

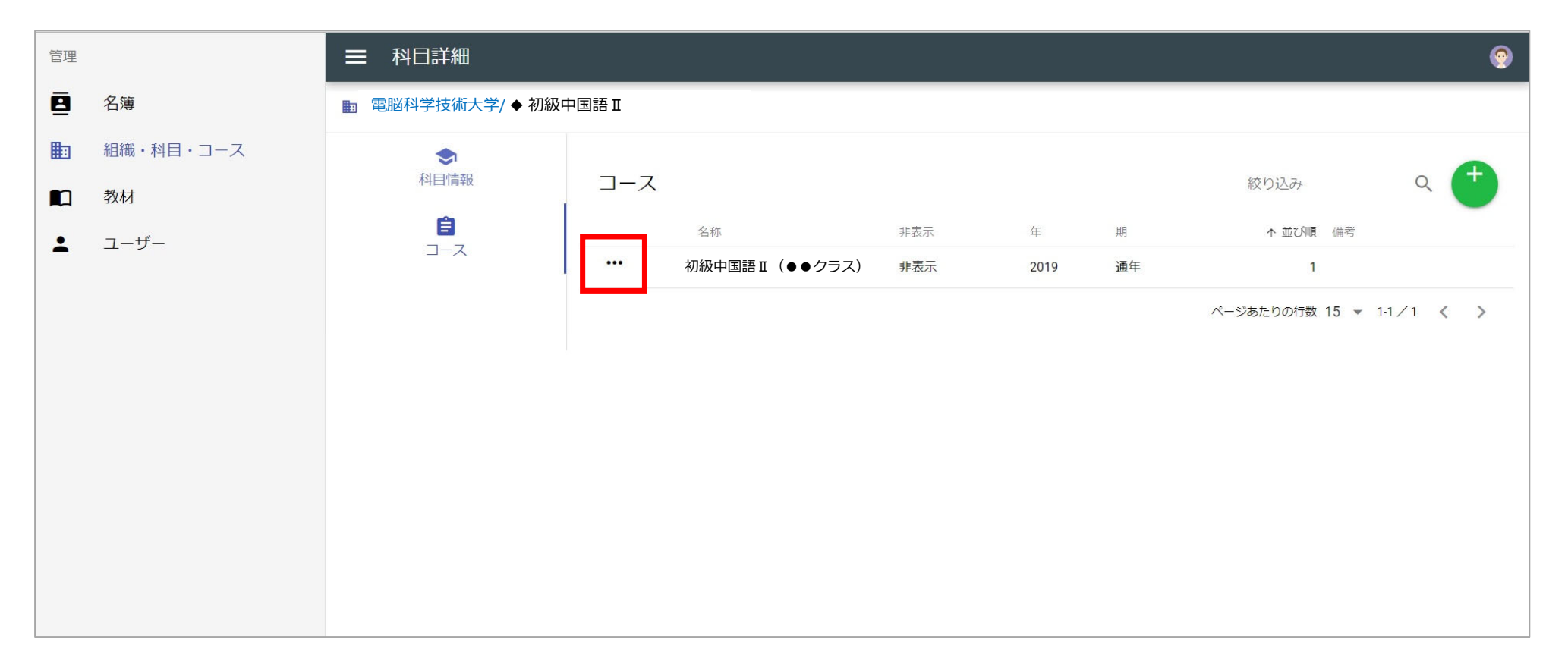

| ■ コース詳細               |                                   |  |  |  |  |  |
|-----------------------|-----------------------------------|--|--|--|--|--|
| ■ 電脳教育大学 / ◆初級中国語 I / | 初級中国語Ⅱ(●●クラス)2019                 |  |  |  |  |  |
| <b>言</b><br>コース情報     | <sup>名称</sup> 初級中国語Ⅱ(●●クラス) 2019  |  |  |  |  |  |
| III.                  | 必須項目です                            |  |  |  |  |  |
| 教材                    | 名称(カナ) ショキュウチュウゴクゴニマルマルクラスニセンジュウク |  |  |  |  |  |
| ♥講者名簿                 | 並び替えに使用するための力ナを指定します              |  |  |  |  |  |
| ⑤ コース詳細               | 画面から「教材」を選択                       |  |  |  |  |  |
|                       | 間始日<br>2019/09/23                 |  |  |  |  |  |
|                       |                                   |  |  |  |  |  |
|                       | 主担当教員                             |  |  |  |  |  |
|                       | 必須項目です                            |  |  |  |  |  |
|                       | 並び順<br>1                          |  |  |  |  |  |
|                       |                                   |  |  |  |  |  |
|                       | 備考                                |  |  |  |  |  |
|                       | ■ このコースを非表示にする                    |  |  |  |  |  |

| 00 | 理                                                           | ■ コース詳細                            |                                                                                                    |                                                                                                    |                                                                                                    | 9         |
|----|-------------------------------------------------------------|------------------------------------|----------------------------------------------------------------------------------------------------|----------------------------------------------------------------------------------------------------|----------------------------------------------------------------------------------------------------|-----------|
|    | 名簿                                                          | 電脳科学技術大学 / 初級中国語 II / 初級中国語 II (●● | 7ラス)                                                                                                    |                                                                                                    |                                                                                                    |           |
|    | <ul> <li>□ 組織・科目・コース</li> <li>□ 教材</li> <li>ユーザー</li> </ul> |                                    |                                                                                                    | ⑥ 新規登                                                                                                    | 録ボタンをクリック                                                                                                    | ۹ 🕂       |
|    |                                                             | ¥vi<br>受描描者公開                      | <ul> <li>※ 許読練習</li> <li>※ 許読練習</li> <li>※ 許読練習</li> <li>※ 許読練習</li> <li>※ 許読練習</li> <li>※ 許読練習</li> <li>※ 許読練習</li> <li>※ 許読練習</li> <li>※ 許読練習</li> <li>※ 許読練習</li> <li>※ 許読練習</li> <li>※ 保疑通訳練習</li> <li>※ 保疑通訳練習</li> <li>※ 保疑通訳練習</li> <li>※ 保疑通訳練習</li> <li>※ 保疑通訳練習</li> <li>※ 保疑通訳練習</li> <li>※ 保疑通訳練習</li> <li>※ 保疑通訳練習</li> <li>※ 保疑通訳練習</li> <li>※ 保疑通訳練習</li> <li>※ 保疑通訳練習</li> <li>※ 保疑通訳確認</li> </ul> | 2 中国語検定         3 局合範列         4 まぎらわしい中国語 (品詞は日本語が基準)         5 店前部語         6 『スクートダッシュ中国語] 米野営業・伊藤大橋・工募専理子・学校倫著         7 『アクション1" "开始!" - コミュニケーション中国語 - 』 市川裕監修・鈴木屋.         8 『アクション1" "开始!" - コミュニケーション中国語 - 』 市川裕監修・鈴木屋.         9 提客の基礎         10 中国の省と直轄市         1 「水イント学習中国語初級』 大石管良・凌志信・営士才・盱朝日高・鈴木属者         2 提客の基礎         3 気持ちを伝える         4 医療通訳の基礎 厚生労働省HPより         5 『アクション1" 开始!" ーコミュニケーション中国語 - 』 古川船監修・鈴木属本         6 世界の国と地域         7 オーラル1 機関通訳解答例         1 メ         2 辺り年度 オーラル1 機関通訳解答例         1 メ         2 メリメ (繰り返し) | 新通報(中国大陸)         第通報(中国大陸)         第通報(中国大陸)         1111         1111         1111         1111         1111         1111         1111         1111         1111         1111         1111         1111         1111         1111         1111         1111         1111         1111         1111         1111         11111         11111< | \$9017℃₹. |

| 管理                                            | ≡ コース詳細                  |                                                                                                    | ۲   |
|-----------------------------------------------|--------------------------|----------------------------------------------------------------------------------------------------|-----|
| ■ 名簿                                          | 電脳科学技術大学 / 初級中国語Ⅱ / 初級中国 | 語Ⅱ(●●クラス)                                                                                                    |     |
| <ul> <li>記 組織・科目・コース</li> <li>① 教材</li> </ul> | <b>信</b><br>コース情報        | 教材                                                                                                    | ۹ 🕂 |
| <ul> <li>教材</li> <li>ユーザー</li> </ul>          | 正一人有報<br>教材<br>受護者名簿     | 教材         近り見 タイトル         展日         低肉           ×         首誌味菜         1 『パイント学習中国語切絵』大石描見・浸去像・雪丘マ - F. E 正正 (中国大名)           ×         首誌         ⑦         大月口したい教材材を選択して日のより。           ×         首誌         ⑦         大月口したい教材を選択して日のより。           ×         首誌         ⑦         大月口のよりをクワリックの。         「日 (中国大名)           ×         首誌         ●         「「「「ツ国入門」」」」         「日 (中国大名)           ×         首誌         ●         「「「「ツ国入門」」」」         「日 (中国大名)           ×         首誌         ●         「「「「ツ国入門」」」」         「日 (中国大名)           ×         首誌         ●         「「「「ツ国入門」」」」         「日 (中国大名)           ×         首誌         ●         「「「「「ツ国入門」」」」         ●         「日 (中国大名)           ×         首誌         ●         「「「「フシキャン」(フノ市長の日)」」」         ●         「日 (中国大名)」           ×         首誌         ●         「「「「「」」」         ●         ●         ●         ●         ●         ●         ●         ●         ●         ●         ●         ●         ●         ●         ●         ●         ●         ●         ●         ●         ●         ●         ●         ●         ●         ● |     |
|                                               |                          | X     構施語     ・・・・・・・・・・・・・・・・・・・・・・・・・・・・・・・・・・・・                                                                                                    |     |
|                                               |                          | <ul> <li></li></ul>                                                                                                    |     |

| - 名簿                                                                                                    | ■ 沖縄大学 / ● サバイバル中国語 / 自                |                                                                                                    |                                                                                                    |                                                                                                    |                   |                                                          |
|----------------------------------------------------------------------------------------------------|----------------------------------------|----------------------------------------------------------------------------------------------------|----------------------------------------------------------------------------------------------------|----------------------------------------------------------------------------------------------------|-------------------|----------------------------------------------------------|
| <ul> <li>         ・         ・         和電・         ・         コー         ・         ・         か材         ・         </li> </ul> | -ス <b>自</b><br>コース情報                   | 教材                                                                                                    |                                                                                                    |                                                                                                    |                   | 級り込み Q 🕂                                                 |
| ▲ ユーザー                                                                                                    | <b>1</b>                               | 種別 个                                                                                                    | 派び国 タイトル                                                                                                    | 21H                                                                                                    | 備考                |                                                          |
|                                                                                                    | 99.01                                  | × 音読練習                                                                                                    | 1 『ポイント学習中国語初級』大石智良・凌志偉・曽土才・千野明日香・鈴木靖著                                                                                                    | 普通话(中国大陆)                                                                                                    |                   |                                                          |
|                                                                                                    | ●●●●●●●●●●●●●●●●●●●●●●●●●●●●●●●●●●●●●● | × 音読練四                                                                                                    | 2 中国語検定                                                                                                    | 普通话(中国大陆)                                                                                                    |                   |                                                          |
|                                                                                                    |                                        | × 音読練問                                                                                                    | 3 離合動詞                                                                                                    | 普通话(中国大陆)                                                                                                    |                   |                                                          |
|                                                                                                    |                                        | × 自読練習                                                                                                    | 4 まぎらわしい中国語 (品詞は日本語が基準)                                                                                                    | 普通话(中国大陆)                                                                                                    |                   |                                                          |
|                                                                                                    |                                        | X 音読練習                                                                                                    | 9 接名の基礎                                                                                                    | 普通话(中国大陆)                                                                                                    |                   |                                                          |
|                                                                                                    |                                        |                                                                                                    |                                                                                                    |                                                                                                    |                   |                                                          |
|                                                                                                    |                                        | × 音読練習                                                                                                    | 10 中国の省と直轄市                                                                                                    | 普通语(中国大陆)                                                                                                    |                   |                                                          |
|                                                                                                    |                                        | ×         音読練習           ×         便販通訳練習                                                                                                    | <ol> <li>10 中国の省と直轄市</li> <li>1 『ポイント学習中国語初級』 大石賀良・凌志偉・営士才・千野明日香・鈴木講賓</li> </ol>                                                                                                    | 普通语(中国大陆)<br>普通语(中国大陆)                                                                                                    |                   |                                                          |
|                                                                                                    |                                        | ×         自选建筑           ×         使艇递印練習           ×         使艇递印練習                                                                                                    | <ol> <li>10 中国の省と直轄市</li> <li>1 『ポイント学習中国語初級』 大石智良・凌志偉・貴士才・千野明日香・鈴木靖賓</li> <li>2 投客の暴變</li> </ol>                                                                                                    | 普通播 (中国大陆)<br>普通播 (中国大陆)<br>普通播 (中国大陆)                                                                                                    |                   |                                                          |
|                                                                                                    |                                        | ×         自該練育           ×         便知道印練習           ×         便知道印練習           ×         便知道印練習                                                                                                    | <ol> <li>10 中国の省と直轄市</li> <li>1 『ポイント学習中国語初級』 大石賀良・凌志偉・貴士才・千野明日香・鈴木満着</li> <li>2 投系の暴災</li> <li>3 気持ちを伝える</li> </ol>                                                                                              | <ul> <li>普通壬(中国大陆)</li> <li>普通壬(中国大陆)</li> <li>普通壬(中国大陆)</li> <li>普通壬(中国大陆)</li> </ul>                                                                                                    |                   |                                                          |
|                                                                                                    |                                        | ×         自該練育           ×         便能通知練問           ×         便能通知練問           ×         便能通知練問           ×         便能通知練問           ×         便能通知練問           ×         使服通知練問                                                                                                    | 10 中国の省と直轄市       1 『ポイント学習中国語初級』 大石賀良・凌志偉・誉士才・千野明日香・鈴木満着       2 投発の屋礎       3 気持ちを伝える       4 医療通貨の展礎 厚生労働省HPより                                                                                                 | 曲通香 (中国大陆)<br>普通香 (中国大陆)<br>普通香 (中国大陆)<br>普通香 (中国大陆)<br>普通香 (中国大陆)                                                                                                    |                   |                                                          |
|                                                                                                    |                                        | ×         自选建筑           ×         使服通的練習           ×         使服通的練習           ×         使服通的練習           ×         使服通的練習           ×         使服通的練習           ×         使服通的練習           ×         使服通的練習           ×         使服通的練習           ×         使服通的練習                                                                                 | 10 中国の省と直轄市<br>1 『ポイント学習中国語初級』 大石賀良・凌志偉・貴士才・千野明日高・鈴木講著<br>2 投客の展礎<br>3 気持ちを伝える<br>4 医療通訳の展聴 厚生労働省HPより<br>保存しました<br><sup>8後・鈴木展</sup>                                                                              | <ul> <li>当通任(中国大陆)</li> <li>普通任(中国大陆)</li> <li>普通任(中国大陆)</li> <li>普通任(中国大陆)</li> <li>普通任(中国大陆)</li> <li>普通任(中国大陆)</li> <li>普通任(中国大陆)</li> </ul>                                                                                                    |                   |                                                          |
|                                                                                                    |                                        | ×         自該練育           ×         便知道印練習           ×         便知道印練習           ×         便知道印練習           ×         便知道印練習           ×         便知道印練習           ×         便知道印練習           ×         便知通印練習           ×         便知           ×         便和           ×         便和           ×         便和                                           | 10 中国の省と直轄市<br>1 『ポイント学習中国語初級』 大石賀良・凌志偉・音士才・千野明日高・鈴木講著<br>2 授客の基礎<br>3 気持ちを伝える<br>4 医療通貨の基礎 厚生労働省HPより<br>保存しました                                                                                                   | <ul> <li>曲通香(中国大陆)</li> <li>普通香(中国大陆)</li> <li>普通香(中国大陆)</li> <li>普通香(中国大陆)</li> <li>普通香(中国大陆)</li> <li>普通香(中国大陆)</li> <li>普通香(中国大陆)</li> <li>普通香(中国大陆)</li> <li>普通香(中国大陆)</li> </ul>                                                                                                    |                   |                                                          |
|                                                                                                    |                                        | ×         自該維政           ×         便知道印建四           ×         便知道印建四           ×         便知道印建四           ×         便知道印建四           ×         便知道印建四           ×         便知道印建四           ×         便知           ×         便和           ×         便和           ×         便和           ×         便和           ×         便和           ×         便和 | 10 中国の皆と直轄市<br>1 『ポイント学科中国語初級』 大石間良・凌志備・営士才・千野明日高・鈴木満著<br>2 接称の展礎<br>3 気持ちを伝える<br>4 医療通訳の展聴 厚生労働省HPより<br><b>保存しました</b><br>7 オーラル1期末音声入力テスト                                                                        | <ul> <li>曲派香(中国大陆)</li> <li>普派香(中国大陆)</li> <li>普派香(中国大陆)</li> <li>普派香(中国大陆)</li> <li>普派香(中国大陆)</li> <li>普派香(中国大陆)</li> <li>普派香(中国大陆)</li> <li>普派香(中国大陆)</li> <li>普派香(中国大陆)</li> <li>普派香(中国大陆)</li> <li>普派香(中国大陆)</li> </ul>                                                                                                |                   |                                                          |
|                                                                                                    |                                        | ×         自該練習           ×         便知道印練習           ×         便知道印練習           ×         便知道印練習           ×         便知道印練習           ×         便知道印練習           ×         便知           ×         便知           ×         便知           ×         便知           ×         便知           ×         便知           ×         便知           ×         便知通訊錄習 | 10 中国の省と直轄市       1 『ポイント学科中国語初級』大石相良・凌志偉・音士才・千野明日高・鈴木清雪       2 授売の展望       3 気持ちを伝える       4 医療通信の展望 厚生労働省HPより       (保存しました)       7 オーラル1桐末昌声入力テスト       8 2019年度 オーラル1根駅通済解答例                                | <ul> <li>범개를 (中国大陸)</li> <li>범개를 (中国大陸)</li> <li>범개를 (中国大陸)</li> <li>범개를 (中国大陸)</li> <li>범개를 (中国大陸)</li> <li>범개를 (中国大陸)</li> <li>범개를 (中国大陸)</li> <li>범개를 (中国大陸)</li> <li>범개를 (中国大陸)</li> <li>범개를 (中国大陸)</li> <li>범개를 (中国大陸)</li> <li>범개를 (中国大陸)</li> <li>범개를 (中国大陸)</li> <li>범개를 (中国大陸)</li> </ul>                         |                   |                                                          |
|                                                                                                    |                                        | ×     自読練習       ×     使販通訳練習       ×     使販通訳練習       ×     使販通訳練習       ×     使販通訳練習       ×     使販通訳練習       ×     使販通訳練習       ×     使販通訳練習       ×     使販通訳練習       ×     使販通訳練習       ×     使販通訳練習       ×     使販通訳練習       ×     使販通訳練習       ×     但販通訳練習       ×     四声聞音歌り練習                                                            | 10 中国の省と直轄市       1 『ポイント学習中国語初級』大石附良・凌志偉・営士才・千野明日高・鈴木満着       2 投客の展礎       3 気持ちを伝える       4 医療通貨の展聴 厚生労働省HPより                                                                                                  | <ul> <li>비개종 (中国大陆)</li> <li>비개종 (中国大陆)</li> <li>비개종 (中国大陆)</li> <li>비개종 (中国大陆)</li> <li>비개종 (中国大陆)</li> <li>비개종 (中国大陆)</li> <li>비개종 (中国大陆)</li> <li>비개종 (中国大陆)</li> <li>비개종 (中国大陆)</li> <li>비개종 (中国大陆)</li> <li>비개종 (中国大陆)</li> <li>비개종 (中国大陆)</li> <li>비개종 (中国大陆)</li> <li>비개종 (中国大陆)</li> <li>비洲종 (中国大陆)</li> </ul>     | 合成音声では [me] 音よりも問 | ]き取りやすい「yi」音を使った四声間き分けです。                                |
|                                                                                                    |                                        | ×     自該練習       ×     便知通知練習       ×     便知通知練習       ×     便知通知練習       ×     便知通知練習       ×     便知通知練習       ×     便知通知練習       ×     便知       ×     便知       ×     便知       ×     便知       ×     便知通知練習       ×     便知通知練習       ×     但知道和課書       ×     但知道和課書       ×     四声助き取り練習       ×     四声助き取り練習                                    | 10 中国の省と直轄市       1 『ポイント学習中国語初級』大石附良・凌志偉・営士才・千野明日高・鈴木満着       2 授売の展標       3 気持ちを伝える       4 医療通訳の展唱 厚生労働省HPより       (保存しました)       7 オーラル1期末首声入力テスト       8 2019年度 オーラル1模擬通訳解答例       1 yi       2 yiyi (繰り返し) | <ul> <li>曲派香(中国大陆)</li> <li>曲派香(中国大陆)</li> </ul> | 合成音声では「ma」音よりも開   | 専取りやすい「yi」音を使った四声聞き分けです。                                 |
|                                                                                                    |                                        | ×     自該練習       ×     便販通算練習       ×     便販通算練習       ×     便販通算練習       ×     便販通算練習       ×     便販通算練習       ×     便販       ×     便販       ×     便販通算練習       ×     便販       ×     便販通算練習       ×     便販通算練習       ×     便販通算練習       ×     便販通算練習       ×     但販通算練習       ×     四声聞意取り練習                                                     | 10 中国の省と直轄市       1 『ポイント学習中国語初級』大石附良・凌志偉・営士才・千野明日高・鈴木満着       2 授客の展標       3 気持ちを伝える       4 医療通訳の展唱 厚生労働省HPより       (保存しました)       7 オーラル1期末首声入力テスト       8 2019年度 オーラル1模擬通訳解答例       1 yi       2 yiyi (繰り返し) | <ul> <li>曲通香(中国大陆)</li> <li>曲通香(中国大陆)</li> <li>曲通香(中国大陆)</li> <li>曲通香(中国大陆)</li> <li>曲通香(中国大陆)</li> <li>曲通香(中国大陆)</li> <li>曲通香(中国大陆)</li> <li>曲通香(中国大陆)</li> <li>曲通香(中国大陆)</li> <li>曲通香(中国大陆)</li> <li>曲通香(中国大陆)</li> <li>曲通香(中国大陆)</li> <li>曲通香(中国大陆)</li> <li>曲通香(中国大陆)</li> <li>曲通香(中国大陆)</li> </ul>                    | 合成音声では「ma」音よりも開   | き取りやすい [yi] 音を使った四声聞き分けです。<br>ページあたりの行数 20 ▼ 1-20 / 36 《 |

### 裏技編:教材の公開範囲が「自分のコースのみ」の場合

| 管理 |           | ☰ 組織管理                      |                                                   |                                                      |                                                   | •                          |
|----|-----------|-----------------------------|---------------------------------------------------|------------------------------------------------------|---------------------------------------------------|----------------------------|
| ً  | 名簿        |                             |                                                   |                                                      |                                                   |                            |
|    | 組織・科目・コース |                             |                                                   |                                                      |                                                   | 絞り込み Q                     |
|    | 教材        | <u> </u>                    | 名称 个                                              | 非表示                                                  | 種別                                                | 並び順備考                      |
|    |           |                             | 電脳科学技術大学                                          | 表示                                                   | 教育機関                                              |                            |
|    |           |                             | 沖繩大学                                              | 非表示                                                  | 教育機関                                              | 2                          |
|    |           |                             |                                                   |                                                      |                                                   | ページあたりの行数 10 👻 1-2/2 < 📏   |
|    |           | ① 共<br>注意<br>教材<br>共有<br>教材 | 有先の組織名の「<br>!<br>の公開範囲が「担<br>作業ができるのは<br>の作者が共有先の | ・・・」をクリ<br>当のコースの<br>、 <mark>教材の作</mark> 者<br>クラスの教員 | ックし、組織詳細画面<br>み」に設定されている<br>本人だけです。<br>になってしまう、とい | āに入る。<br>る場合教材の<br>いう裏技です。 |

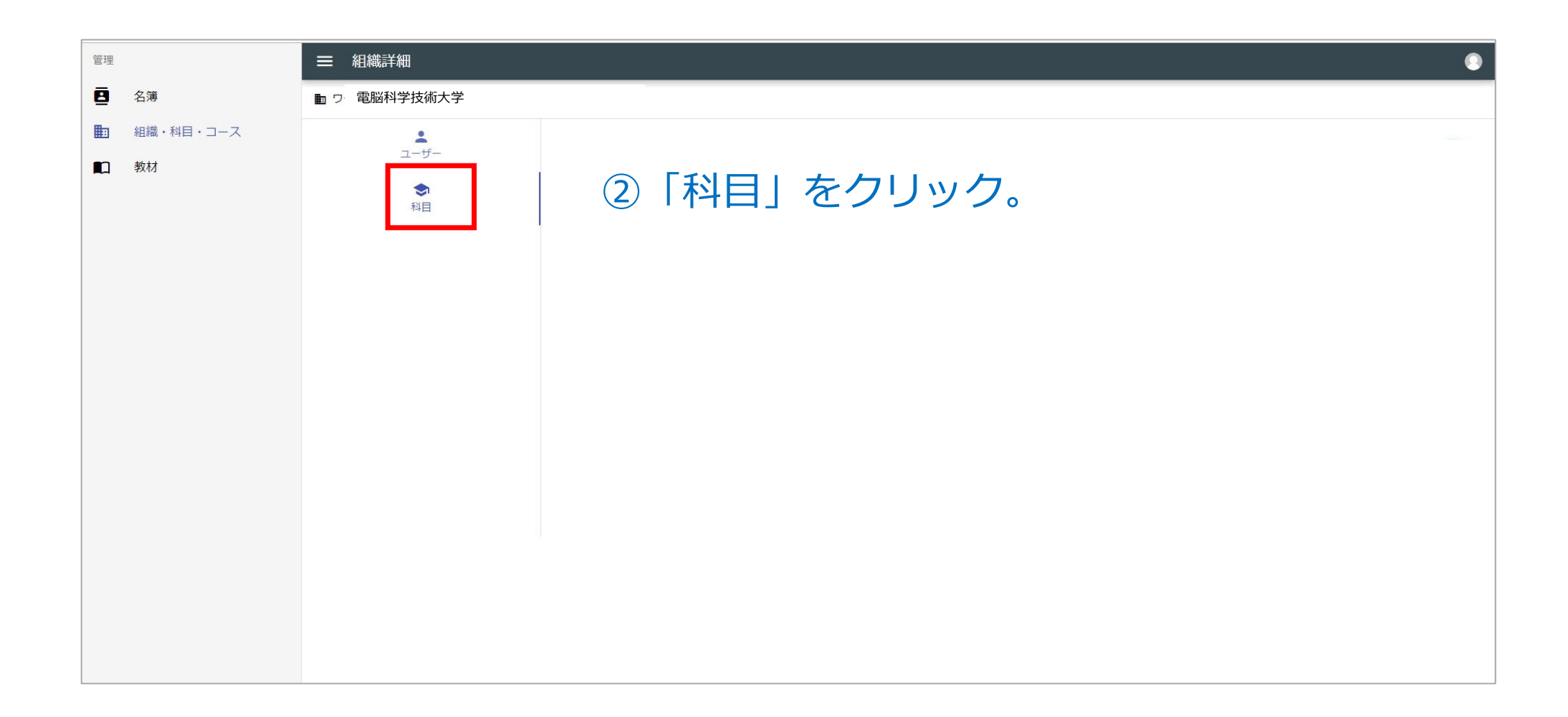

#### ③「科目」を表示させ、教材を共有する科目の「・・・」を選択する。

| 管理 |                 | ■ 組織詳細         |     |         |     |                  | •                        |
|----|-----------------|----------------|-----|---------|-----|------------------|--------------------------|
| 8  | 名簿              | 🖬 ワークショップ      |     |         |     |                  |                          |
|    | 組織・科目・コース<br>教材 | <b>ユ</b> ーザー   | 科目  |         |     |                  | 絞り込み Q +                 |
|    |                 | <b>今</b><br>利日 |     | 名称      | 非表示 |                  | ↑ 並び順 信考                 |
|    |                 |                |     | 韓国語     | 表示  | 한국의              | 1                        |
|    |                 |                |     | 中国語初級会話 | 非表示 | 普通话(中国大陆)        | 2                        |
|    |                 |                |     | インドネシア語 | 表示  | Bahasa Indonesia | 3                        |
|    |                 |                |     | 米語      | 表示  | US English       | 4                        |
|    |                 |                |     | 中国語     | 表示  | 普通话(中国大陆)        | 5                        |
|    |                 |                |     | ドイツ語    | 表示  | Deutsch          | 6                        |
|    |                 |                |     | スペイン語   | 表示  | español          | 7                        |
|    |                 |                | ••• | ヒンディー語  | 表示  | हिन्दी           | 8                        |
|    |                 |                | ••• | 日本語     | 表示  | 日本語              | 9                        |
|    |                 |                |     |         |     |                  | ページあたりの行数 15 👻 1-9/9 < > |
|    |                 |                |     |         |     |                  |                          |
|    |                 |                |     |         |     |                  |                          |
|    |                 |                |     |         |     |                  |                          |
|    |                 |                |     |         |     |                  |                          |
|    |                 |                |     |         |     |                  |                          |

#### ④ 共有するコースの「・・・」をクリックして「コース詳細画面」に入る

| 管理 |           | ■ 科目詳細            |        |               |     |      |    |                  | 9       |
|----|-----------|-------------------|--------|---------------|-----|------|----|------------------|---------|
| 8  | 名簿        | ■ 電脳科学技術大学 / ◆ 中国 | 国語初級 Ⅱ |               |     |      |    |                  |         |
|    | 組織・科目・コース |                   |        |               |     |      |    |                  |         |
|    | 教材        | 料目情報              | コース    |               |     |      |    | 絞り込み             | ۹ 🕒     |
| :  | ユーザー      | ■<br>コース          |        |               | 非表示 | 年    | 期  | ↑ 並び順 備考         |         |
|    |           |                   |        | 中国語初級Ⅱ(●●クラス) | 表示  | 2019 | 後期 | 1                |         |
|    |           |                   |        |               |     |      |    | ページあたりの行数15 👻 1- | 1/1 🔇 💙 |
|    |           |                   |        |               |     |      |    |                  |         |
|    |           |                   |        |               |     |      |    |                  |         |
|    |           |                   |        |               |     |      |    |                  |         |
|    |           |                   |        |               |     |      |    |                  |         |
|    |           |                   |        |               |     |      |    |                  |         |
|    |           |                   |        |               |     |      |    |                  |         |
|    |           |                   |        |               |     |      |    |                  |         |

| ■ コース詳細                                                                                                    |                                         |                 |  |  |  |
|----------------------------------------------------------------------------------------------------|-----------------------------------------|-----------------|--|--|--|
| ■ 電脳科学技術大学 / ◆中国語 / 初級                                                                                                    | 中国語Ⅱ(●●クラス)                             |                 |  |  |  |
| <b>言</b><br>コース情報                                                                                                    | <sup>名称</sup> 初級中国語Ⅱ(●●クラス)             |                 |  |  |  |
|                                                                                                    | 必須項目です                                  |                 |  |  |  |
| 教化                                                                                                    | ルクラスニセンジュウク                             |                 |  |  |  |
| <ul> <li>●</li> <li>●</li></ul> | 「受講者名簿」を開く                              |                 |  |  |  |
|                                                                                                    | 期後                                      | 期               |  |  |  |
|                                                                                                    | 開始日<br>2019/09/23                       | 7日<br>020/03/31 |  |  |  |
|                                                                                                    |                                         |                 |  |  |  |
|                                                                                                    | <ul> <li>主担当教員</li> <li>●●▲▼</li> </ul> |                 |  |  |  |
|                                                                                                    | 必須項目です                                  |                 |  |  |  |
|                                                                                                    | 並び順<br>1                                |                 |  |  |  |
|                                                                                                    |                                         |                 |  |  |  |
|                                                                                                    | 備考                                      |                 |  |  |  |
|                                                                                                    | ● このコースを非表示にする                          |                 |  |  |  |

| ■ コース詳細           |       |                  | 9                            |
|-------------------|-------|------------------|------------------------------|
| <b>自</b><br>コース情報 | 受講者名簿 | 交称               | ⑥ 新規登録ボタンをクリック 🔮             |
| 教材                | ×     | FU JING          | 受講者                          |
| ♥講者名簿             | ×     | i wayan murtiasa | 受講者                          |
|                   | ×     | ブラッドリー クリス       | 受講者                          |
|                   | ×     | 伊福朋花             | 安講者                          |
|                   | ×     | 浦崎大智             | 受講者                          |
|                   | ×     | 外間唯奈             | 受講者                          |
|                   | ×     | 喜村 梨音            | 受講者                          |
|                   | ×     | 金城 清花            | 受講者                          |
|                   | ×     | 具志堅 源吉郎          | 受講者                          |
|                   | ×     | 具志堅 太陽           | 受講者                          |
|                   | ×     | 兼島景御             | 受講者                          |
|                   | ×     | 根間 陽佳            | 受講者                          |
|                   | ×     | 座間味 星哉           | 受講者                          |
|                   | ×     | 上原聖              | 受講者                          |
|                   | ×     | 上江洌 詩瑠久          | 受講者                          |
|                   |       |                  | ページあたりの行数 15 👻 1-15 / 37 💰 📏 |
|                   | 保存    |                  |                              |

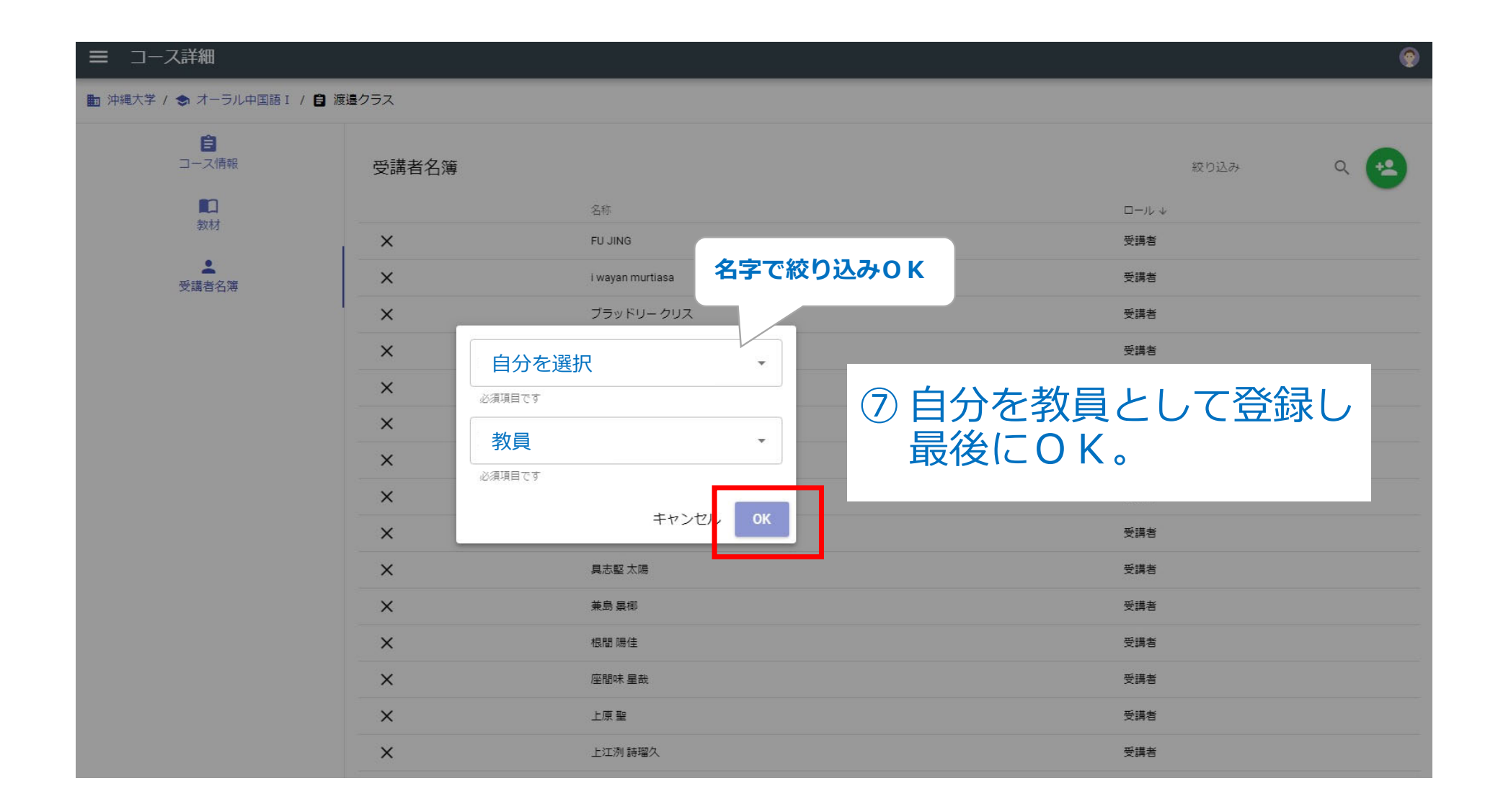

#### ■ コース詳細

**倉** コース情報

割材

▲
受講者名簿

8

2

|              | た |
|--------------|---|
| 教材の一覧を表示させる。 |   |

| ×  | i wayan murtiasa | 受講者                          |
|----|------------------|------------------------------|
| ×  | ブラッドリー クリス       | 受講者                          |
| ×  | 伊禮朋花             | 受講者                          |
| ×  | 浦崎 大智            | 受講者                          |
| ×  | 外間 唯奈            | 受講者                          |
| ×  | 喜村 梨音            | 受講者                          |
| ×  | 金城 清花            | 受講者                          |
| ×  | 具志堅 源吉郎          | 受講者                          |
| ×  | 具志堅 太陽           | 受講者                          |
| ×  | 兼島長御             | 受講者                          |
| ×  | 根間 陽佳            | 受講者                          |
| ×  | 座間味 星哉           | 受講者                          |
| ×  | 上原 聖             | 受講者                          |
| ×  | 上江洌 詩瑠久          | 受講者                          |
|    |                  | ページあたりの行数 15 👻 1-15 / 37 💰 💙 |
| 保存 |                  |                              |

| 管理   |                         | ■ コース詳細                 |    |          |                                              |            |                                   | ۲       |
|------|-------------------------|-------------------------|----|----------|----------------------------------------------|------------|-----------------------------------|---------|
| 8    | 名簿                      | ■ 沖縄大学 / 🗢 サバイバル中国語 / 自 |    |          |                                              |            |                                   |         |
|      | 組織・科目・コース<br>教材<br>ユーザー | (言)<br>□ス(面報<br>単)      | (  | ⑨ 新規登録   | ポタンで選択可能                                     | な教材を       | を表示させる                            | ۹ 🕂     |
|      |                         | <u>*</u>                | ×  | 自动練習     | 2 中国語榜定:                                     | 普通语(中国大陆)  |                                   |         |
|      |                         | 受講者台環                   | ×  | 音読練習     | 3 融合動詞                                       | 普通话(中国大陆)  |                                   |         |
|      |                         |                         | ×  | 音読練習     | 4 まぎらわしい中国語 (品詞は日本語が基準)                      | 普通话(中国大陆)  |                                   |         |
|      |                         |                         | ×  | 音読練習     | 5 唐詩創読                                       | 普通话(中国大陆)  |                                   |         |
|      |                         |                         | ×  | 音読練習     | 6 『スタートダッシュ中国語』 氷野善寛・伊慈大輔・工慈真理子・李軼倫著         | 普通话(中国大陆)  |                                   |         |
|      |                         |                         | ×  | 音読練習     | 7 『"アクション!" "开始!" - コミュニケーション中国語ー』 古川裕監修・鈴木慶 | 普通话(中国大陆)  |                                   |         |
|      |                         |                         | ×  | 音読練習     | 8 『"アクション!" "开始!"2 ―コミュニケーション中国語―』 古川裕監修・鈴木  | 普通话(中国大陆)  |                                   |         |
|      |                         |                         | ×  | 音読練習     | 9 报答の基礎                                      | 普通话(中国大陆)  |                                   |         |
|      |                         |                         | ×  | 音読練習     | 10 中国の省と直轄市                                  | 普通话(中国大陆)  |                                   |         |
|      |                         |                         | ×  | 模擬通訳練習   | 1 『ボイント学習中国語初級』 大石智良・凌志偉・曽士才・千野明日香・鈴木靖著      | 普通话(中国大陆)  |                                   |         |
|      |                         |                         | ×  | 便挺通訳練習   | 2 接客の基礎                                      | 普通话 (中国大陆) |                                   |         |
|      |                         |                         | ×  | 便挺通訳練習   | 3 気持ちを伝える                                    | 普通话(中国大陆)  |                                   |         |
|      |                         |                         | ×  | 模擬通訳練習   | 4 医療通訳の基礎 厚生労働省HPより                          | 普通话(中国大陆)  |                                   |         |
|      |                         |                         | ×  | 模擬通訳練習   | 5 『"アクション!" 开始!' ーコミュニケーション中国語ー 2』 古川裕監修・鈴木慶 | 普通话(中国大陆)  |                                   |         |
|      |                         |                         | ×  | 模擬通訳練習   | 6 世界の国と地域                                    | 普通话(中国大陆)  |                                   |         |
|      |                         |                         | ×  | 模擬通訳練習   | 7 オーラル I 綱末音声入力テスト                           | 普通话(中国大陆)  |                                   |         |
|      |                         |                         | ×  | 便挺通訳練習   | 8 2019年度 オーラル I 梗擬通訳解答例                      | 普通话(中国大陆)  |                                   |         |
|      |                         |                         | ×  | 四声聞き取り練習 | 1 yi                                         | 普通话(中国大陆)  | 合成音声では「ma」音よりも聞き取りやすい「yi」音を使った四声! | 聞き分けです。 |
|      |                         |                         | X  | 四声聞き取り練習 | 2 yiyi (繰り返し)                                | 普通话(中国大陆)  |                                   |         |
|      |                         |                         |    |          |                                              |            | ベージあたりの行数 20 👻 1-20 .             | /36 < > |
|      |                         |                         | 保存 |          |                                              |            |                                   |         |
| 11.1 |                         |                         |    |          |                                              |            |                                   |         |

| 管理                                            | ☰ コース詳細                     |                                                                                                    | ۲                   |
|-----------------------------------------------|-----------------------------|----------------------------------------------------------------------------------------------------|---------------------|
| <b>国</b> 名簿                                   | 電脳科学技術大学 / 初級中国語 II / 初級中国語 | 語Ⅱ(●●クラス)                                                                                                    |                     |
| <ul> <li>記 組織・科目・コース</li> <li>① 教材</li> </ul> | <b>自</b><br>コース情報           | 教材 絞り込み                                                                                                    | ۹ 🕂                 |
| ▲ ユーザー                                        | 数材                          | 種別 ↑     並び頃 タイトル     言語     備考       X     音読練習     1     『ポイント学習中国語初級』大石智良・凌志偉・曽士才・千…     普通话(中国大陆)                                                                                                    |                     |
|                                               | 受講者名簿                       | X         音読練習         2         中国語検定         普通话(中国大陆)                                                                                                    |                     |
|                                               |                             | X     音読練習     4 まざらわしい中国語(品詞は日本語が基準)     普通话(中国大陆)                                                                                                    |                     |
|                                               |                             |                                                                                                    | を選択<br>ッ <b>ク</b> 。 |
|                                               |                             | ・     音読報     ・・・・・・・・・・・・・・・・・・・・・・・・・・・・・・・・・・・・                                                                                                    |                     |
|                                               |                             | ★     音読練習     中国語DEMO     Zħ-CN       通話(中国大陆)       ↓     有気音と無気音     Zħ-CN                                                                                                    |                     |
|                                               |                             | ×     首読株書     (C     オープンキャンパス模擬クラス     Zh-CN     通信(中国人地)       ×     模版通影     ・     ・     ・     ・                                                                                                    |                     |
|                                               |                             | ×     模擬通訳     シ     ちょこっと中国語     Zh-CN     通话(中国大陆)       ・     「四声」を聞き分けよう     Zh-CN     通话(中国大陆)       ・     ・     中国語で言ってみよう - 知っておきたい単語集 -     Zh-CN                                                                                                    |                     |
|                                               |                             | ×     模擬通野     ・     中国語で言ってみたいこの台詞!     Zh-CN     通话(中国大陆)       ・     ・     ・     ・     ・     ・       ・     ・     ・     ・     ・     ・                                                                                                    |                     |
|                                               |                             | ・     ・     ・     日本語の発音教室 ~特殊拍の練習~     ja-JP       ・     ・     ・     ・     ・       ・     ・     ・     ・       ・     ・     ・     ・       ・     ・     ・     ・       ・     ・     ・     ・       ・     ・     ・     ・       ・     ・     ・     ・       ・     ・     ・     ・       ・     ・     ・     ・ |                     |
|                                               |                             | ✓ 構成語研練器 7 オーラⅠ.1 期末会南 λ カテスト 装得沃 (山南大浜)                                                                                                    |                     |

| 0         0         0         0         0         0         0         0         0         0         0         0         0         0         0         0         0         0         0         0         0         0         0         0         0         0         0         0         0         0         0         0         0         0         0         0         0         0         0         0         0         0         0         0         0         0         0         0         0         0         0         0         0         0         0         0         0         0         0         0         0         0         0         0         0         0         0         0         0         0         0         0         0         0         0         0         0         0         0         0         0         0         0         0         0         0         0         0         0         0         0         0         0         0         0         0         0         0         0         0         0         0         0         0         0         0         0                                                                                                            |                 | ■ コース詳細                                |                                         |                                               |                          |                                        |
|----------------------------------------------------------------------------------------------------|-----------------|----------------------------------------|-----------------------------------------|-----------------------------------------------|--------------------------|----------------------------------------|
| Not         Not         Not         Not         Not         Not           I bit         III         III         III         IIII         IIII         IIIII         IIIIII         IIIIIIIIIIIIIIIIIIIIIIIIIIIIIIIIIIII                                                                                                    | 名簿              | ■ 沖縄大学 / 🕏 サバイバル中国語 / 自                |                                         |                                               |                          |                                        |
|                                                                                                    | 組織・科目・コース<br>教材 | <b>自</b><br>コース演戦                      | 教材                                      |                                               |                          | 級り込み Q                                 |
| Note       Note       1       1       1       1       1       1       1       1       1       1       1       1       1       1       1       1       1       1       1       1       1       1       1       1       1       1       1       1       1       1       1       1       1       1       1       1       1       1       1       1       1       1       1       1       1       1       1       1       1       1       1       1       1       1       1       1       1       1       1       1       1       1       1       1       1       1       1       1       1       1       1       1       1       1       1       1       1       1       1       1       1       1       1       1       1       1       1       1       1       1       1       1       1       1       1       1       1       1       1       1       1       1       1       1       1       1       1       1       1       1       1       1       1       1       1       1       1 </td <td>ユーザー</td> <td><b>E</b></td> <td>種別 个</td> <td>並び頃 タイトル</td> <td>77.8A</td> <td>備考</td>                                                                                                    | ユーザー            | <b>E</b>                               | 種別 个                                    | 並び頃 タイトル                                      | 77.8A                    | 備考                                     |
|                                                                                                    |                 | #X/t/                                  | X 音読練習                                  | 1 『ポイント学習中国語初級』大石智良・凌志偉・曽土才・                  | 千野明日香 · 鈴木靖菁 普通话 (中国大陆)  |                                        |
| *       ARARA       9 MART       Marte       Marte                                                                                             |                 | ●●●●●●●●●●●●●●●●●●●●●●●●●●●●●●●●●●●●●● | × 音読練習                                  | 2 中国語検定                                       | 普通话(中国大陆)                |                                        |
| * 前日       * 1000-04/081 (0001-08-04/984)       848 (40008)         ① 最後に「保存」をクリックして完了でです。         ************************************                                                                                                    |                 |                                        | × 音読練習                                  | 3 離合動詞                                        | 普通话(中国大陆)                |                                        |
|                                                                                                    |                 |                                        | × 音読練習                                  | 4 まぎらわしい中国語 (品詞は日本語が基準)                       | 普通语(中国大陆)                |                                        |
| N       ●原規原用解判       1       EMT       EMT <td< th=""><th></th><th></th><th>×         音読練問           ×         音読練問</th><th><ul><li>9 扱客の基礎</li><li>10 中国の省と箇続市</li></ul></th><th>普通话 (中国大陆)<br/>普通话 (中国大陆)</th><th></th></td<> |                 |                                        | ×         音読練問           ×         音読練問 | <ul><li>9 扱客の基礎</li><li>10 中国の省と箇続市</li></ul> | 普通话 (中国大陆)<br>普通话 (中国大陆) |                                        |
| X       前端和       10       中四の省と道感称       前面       中回の省と道感称       前面       中回の省と道感称       前面       中回の省と道感称       前面       中回の省と道感称       前面       中回の省と道感称       前面       中回の省と道感称       前面       中回の省       中回の省       中回の街       中回の街       中回の街       中回の街       中回の街       中回の街      中回の街       中回の街       中回の街       中回の街       中回の街       中回の街       中回の日       中回の日       中回の日       中回の日       中回の日       中回の日       中回の日       中回の日       中回の日       中回の日       中回の日       日       日       日       日 <t< td=""><td></td><td></td><td>× 音読練習</td><td>9 損客の基礎</td><td>普通话(中国大陆)</td><td></td></t<>                                            |                 |                                        | × 音読練習                                  | 9 損客の基礎                                       | 普通话(中国大陆)                |                                        |
| X       根原原用       1       1       1       1       1       1       1       1       1       1       1       1       1       1       1       1       1       1       1       1       1       1       1       1       1       1       1       1       1       1       1       1       1       1       1       1       1       1       1       1       1       1       1       1       1       1       1       1       1       1       1       1       1       1       1       1       1       1       1       1       1       1       1       1       1       1       1       1       1       1       1       1       1       1       1       1       1       1       1       1       1       1       1       1       1       1       1       1       1       1       1       1       1       1       1       1       1       1       1       1       1       1       1       1       1       1       1       1       1       1       1       1       1       1       1       1       1 <td></td> <td></td> <td>× 音読練習</td> <td>10 中国の省と直轄市</td> <td>普通诸(中国大陆)</td> <td></td>                                                                                                    |                 |                                        | × 音読練習                                  | 10 中国の省と直轄市                                   | 普通诸(中国大陆)                |                                        |
| X         根規構的建築         2         規序の構築         目標の構築         目標構成         目標構成         目標構成         目標構成         目標構成         目標構成         目標構成         目標構成         目標構成         目標構成         目標構成         目標構成         目標構成         目標構成         目標構成         目標構成         日         日 </td <td></td> <td></td> <td>× 便报通訊練習</td> <td>1 『ポイント学習中国語初級』 大石智良・凌志偉・晋土才・</td> <td>·千野明日香 · 鈴木靖著 普通 (中国大陆)</td> <td></td>                  |                 |                                        | × 便报通訊練習                                | 1 『ポイント学習中国語初級』 大石智良・凌志偉・晋土才・                 | ·千野明日香 · 鈴木靖著 普通 (中国大陆)  |                                        |
| X       根母通用建築       3       気持ちを伝える       普通値(中国大陸)         X       根母通用建築       4       医療通常の基礎 厚生労働省HPより       普通値(中国大陸)         X       根母通       (日本)       日通通(中国大陸)       日通通(中国大陸)         X       根母       (日本)       日通通(中国大陸)       日通通(中国大陸)         X       根母       (日本)       日通通(中国大陸)       日通通(中国大陸)         X       根母       1       オーラル1 相楽音声入力テスト       日通通(中国大陸)         X       伊田川田原和       1       1       1         X       田田町町取り補菜       1       1       1       1         X       田田町町取り補菜       1       1       1       1       1         X       田町町取り補菜       1       1       1       1       1       1       1       1       1       1       1       1       1       1       1       1       1       1       1       1       1       1       1       1       1       1       1       1       1       1       1       1       1       1       1       1       1       1       1       1       1       1       1       1       1       1       1       1       1       1<                                                                                                    |                 |                                        | × 便擬通訳練習                                | 2 投客の基礎                                       | 普通话(中国大陆)                |                                        |
| ※       根据通訊確認       ▲ 医感通肌の高速 厚生労働な(HPより)       普通者 (中ロ大陸)         ※       化器       保護       保護       保護       保護       日本       日本<                                                                                                    |                 |                                        | × 便挺通訊練習                                | 3 気持ちを伝える                                     | 普通话(中国大陆)                |                                        |
| X       供加       保存 しました       266 - 64.5 (-10.7 kg)         X       供加       由酒香 (中ロ大陸)       由酒香 (中ロ大陸)         X       供加通用線型       7 オーラル1 明末自声入力テスト       由酒香 (中ロ大陸)         X       供知通用線型       2 オーラル1 明末自声入力テスト       由酒香 (中ロ大陸)         X       供知通用線型       1 yi       自酒香 (中ロ大陸)         X       四声的身取り線型       1 yi       自酒香 (中ロ大陸)         X       四声的身取り線型       1 yi       自酒香 (中ロ大陸)         X       四声的身取り線型       2 yiyi (繰り返し)       由酒香 (中ロ大陸)                                                                                                    |                 |                                        | × 模擬通訳練習                                | 4 医療通訳の基礎 厚生労働省HPより                           | 普通谱(中国大陆)                |                                        |
| X       原頭通訳練習       7       オーラル 1 開末音声入カテスト       普通番 (中国大陸)         X       原頭通訳練習       8       2019年度       オーラル 1 便顕通訳解答例       普通番 (中国大陸)         X       回声問意取り練習       8       2019年度       オーラル 1 便顕通訳解答例       普通番 (中国大陸)         X       回声問意取り練習       1       yi       普通番 (中国大陸)       合成音声では「maj 音よりも聞き取りやすい [yi] 音を使った四声問         X       四声問意取り練習       2       yiyi (繰り返し)       普通番 (中国大陸)       合成音声では「maj 音よりも聞き取りやすい [yi] 音を使った四声問                                                                                                    |                 |                                        | <b>×</b> 便稱                             | 保存しました                                        | \$i修 · 鈴木慶 普通话(中国大陆)     |                                        |
| X     使用通用構成     7     オーラル1 用素自高入力テスト     普通値(中口大陸)       X     使用通用使用     8     2019年度     オーラル1 便服通用解答     普通値(中口大陸)       X     四声間き取り練習     1     yi     普通値(中口大陸)     合成音声では「maj 音よりも聞き取りやすい [yi] 音を使った四声団       X     四声間き取り練習     2     yiyi (繰り返し)     普通値(中口大陸)                                                                                                    |                 |                                        | X 便稱                                    | A stall industry was supported                | 普通话(中国大陆)                |                                        |
| X     保護通知練習     8     2019年度     オーラル1(保護通知解答例     普通金(中国大陸)       X     四声間意取り練習     1     yi     普通金(中国大陸)     合成音声では「maj音よりも聞き取りやすい「yij音を使った四声団       X     四声間意取り練習     2     yi yi (繰り返し)     普通金(中国大陸)                                                                                                    |                 |                                        | × 便挺通訳練習                                | 7 オーラル I 刷末音声入力テスト                            | 普通话(中国大陆)                |                                        |
| X     四声聞き取り練習     1 yi     普通者(中国大陸)     合成当声では 1ma) 首よりも聞き取りやすい 1yi 日を使った四声聞       X     四声聞き取り練習     2 yi yi (繰り返し)     普通者(中国大陸)                                                                                                    |                 |                                        | × 使凝通訳練習                                | 8 2019年度 オーラル I 便販通訳解答例                       | 普通语 (中国大陆)               |                                        |
| × 四声回波或り接出 2 yry (後り返し) 古道道(中国大陸)                                                                                                    |                 |                                        | × 四声聞き取り練習                              | 1 yi                                          | 普通信(中国大陆)                | 台成首声では Ima」首よりも聞き取りやすい Iyi」首を使った四声聞き分け |
|                                                                                                    |                 |                                        | X 四声回き取り採用                              | 2 yryr (篠口返U)                                 | 普通语(中国大陆)                |                                        |

# ご質問・ご要望は、管理者まで STlab@les.cmc.osaka-u.ac.jp

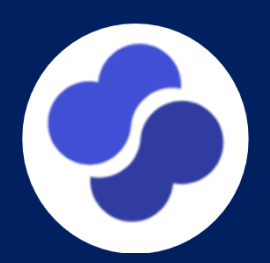